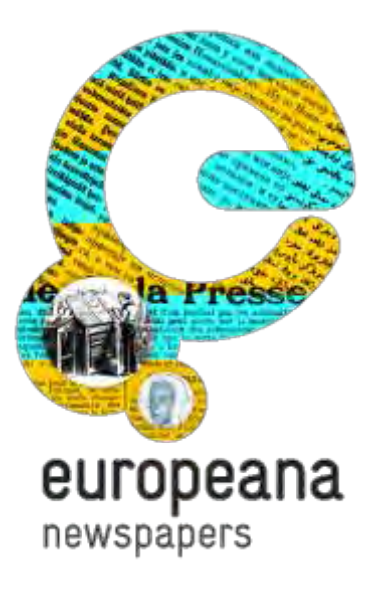

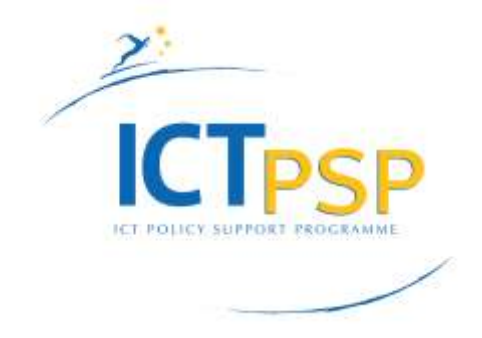

#### **Europeana Newspapers**

#### Contrôle de la qualité OCR

Christian Clausner, USAL

Traduction : jean-Philippe Moreux, Bibliothèque nationale de France

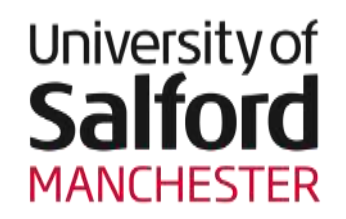

#### PRImA

Pattern Recognition & Image Analysis Research Lab

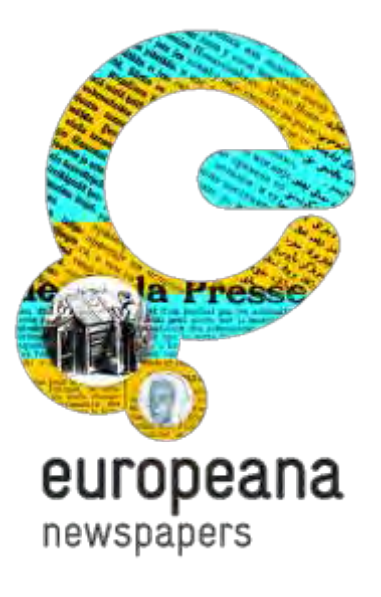

# **Partie 1 : Introduction**

Cas d'usage, workflow, outils, formats

## Contrôle de la qualité de l'OCR - Cas d'usage

- Etudes avant-projet
  - Évaluer si une collection d'imprimés est apte à être océrisée pour un usage particulier
- Contrôle de la qualité
  - Contrôler le résultat de l'OCR pendant ou après la production

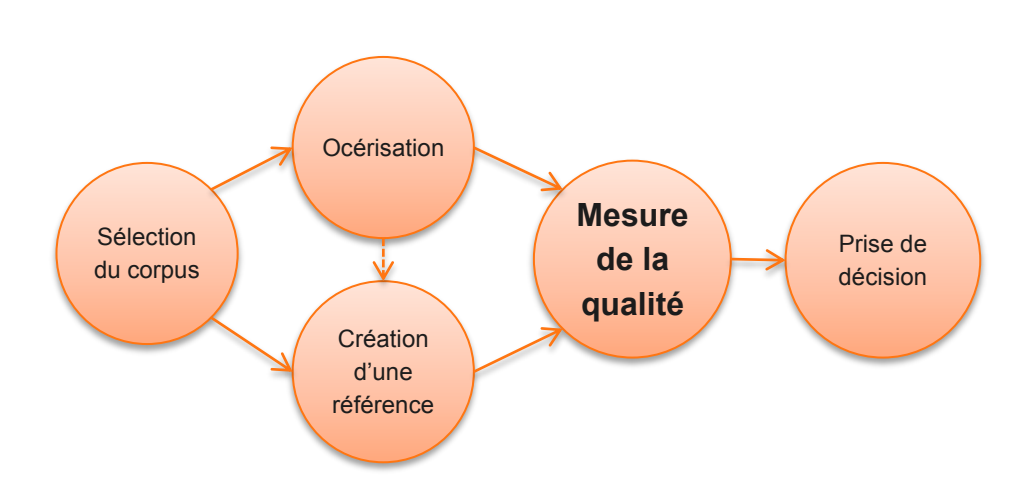

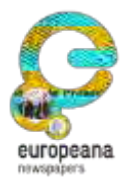

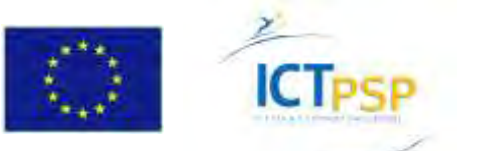

## Contrôle de la qualité de l'OCR – Workflow

- Sélectionner un (petit) ensemble de documents réprésentatifs du corpus.
- 2. Océriser les documents dans la chaîne de numérisation cible.
- **3.** Créer les documents de référence (vérité terrain, VT)
- 4. Mesurer la qualité en sortie de la chaîne de numérisation.
- 5. Prendre une décision en fonction des performances mesurées.

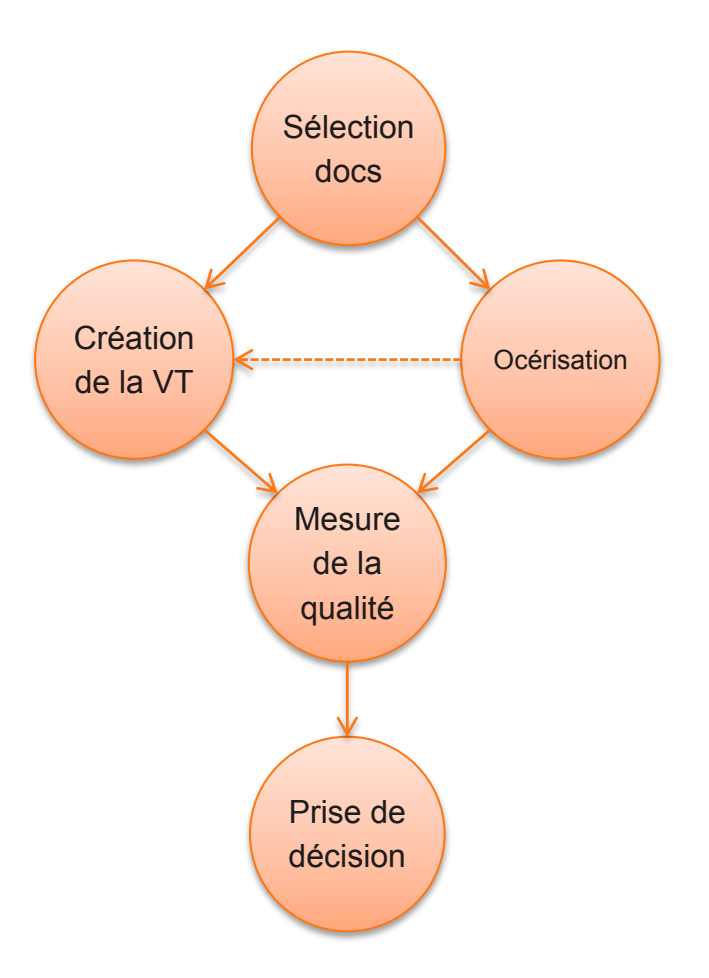

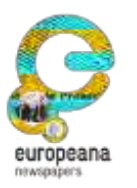

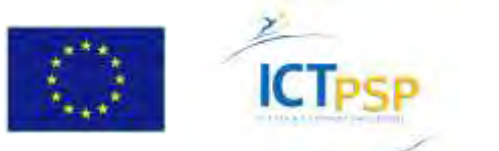

#### Workflow

NB :

 Dans le cas d'une étude avant-projet, une chaîne de numérisation devra être mise en place (OCR open source ou autre).

Contrôle de l'OCR

 Pour un projet ou un marché, la chaîne est celle du prestataire à évaluer.

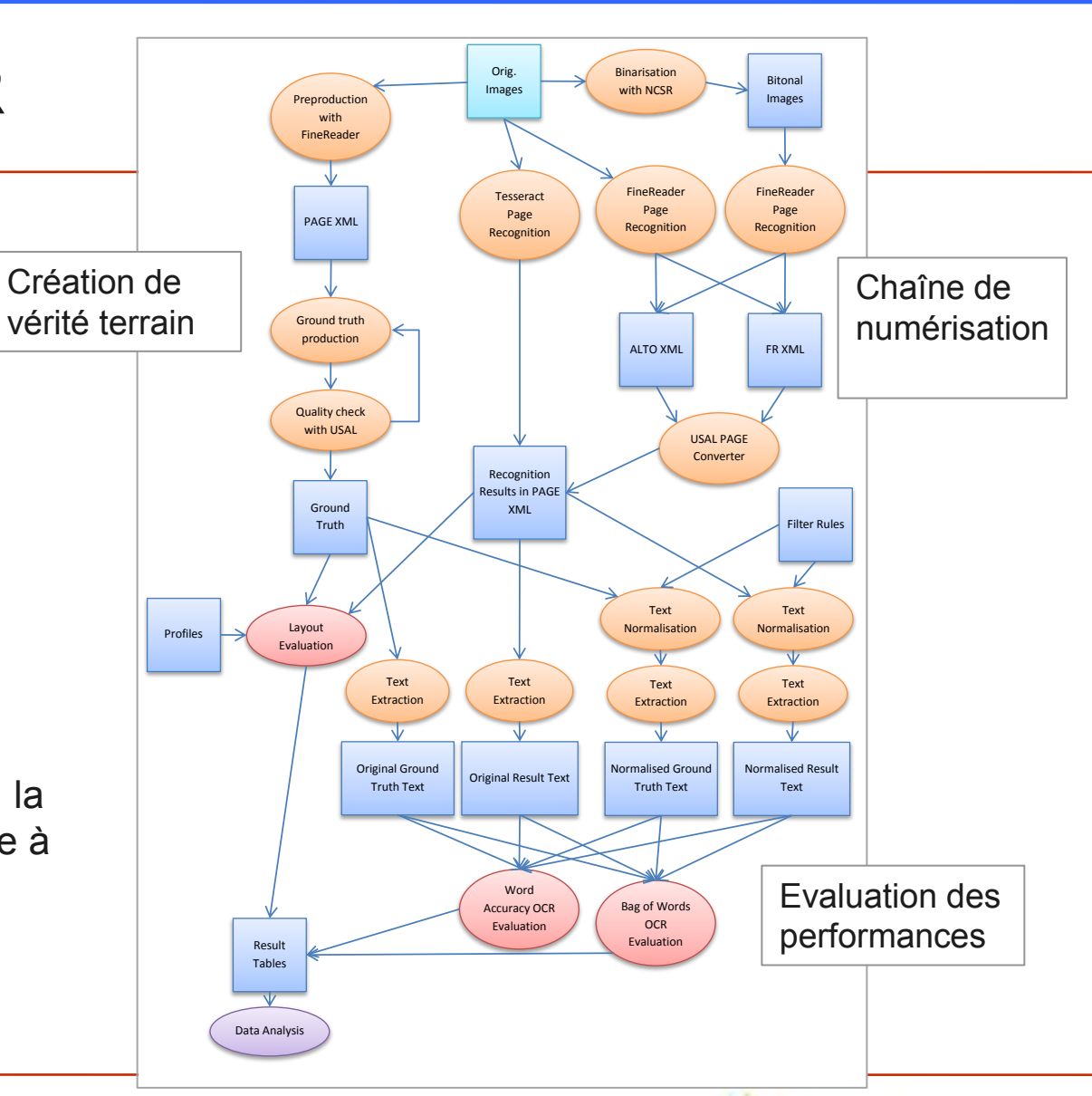

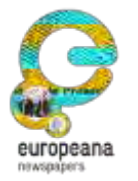

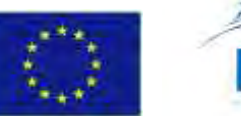

#### Exemple de workflow (Europeana Newspapers)

europeana

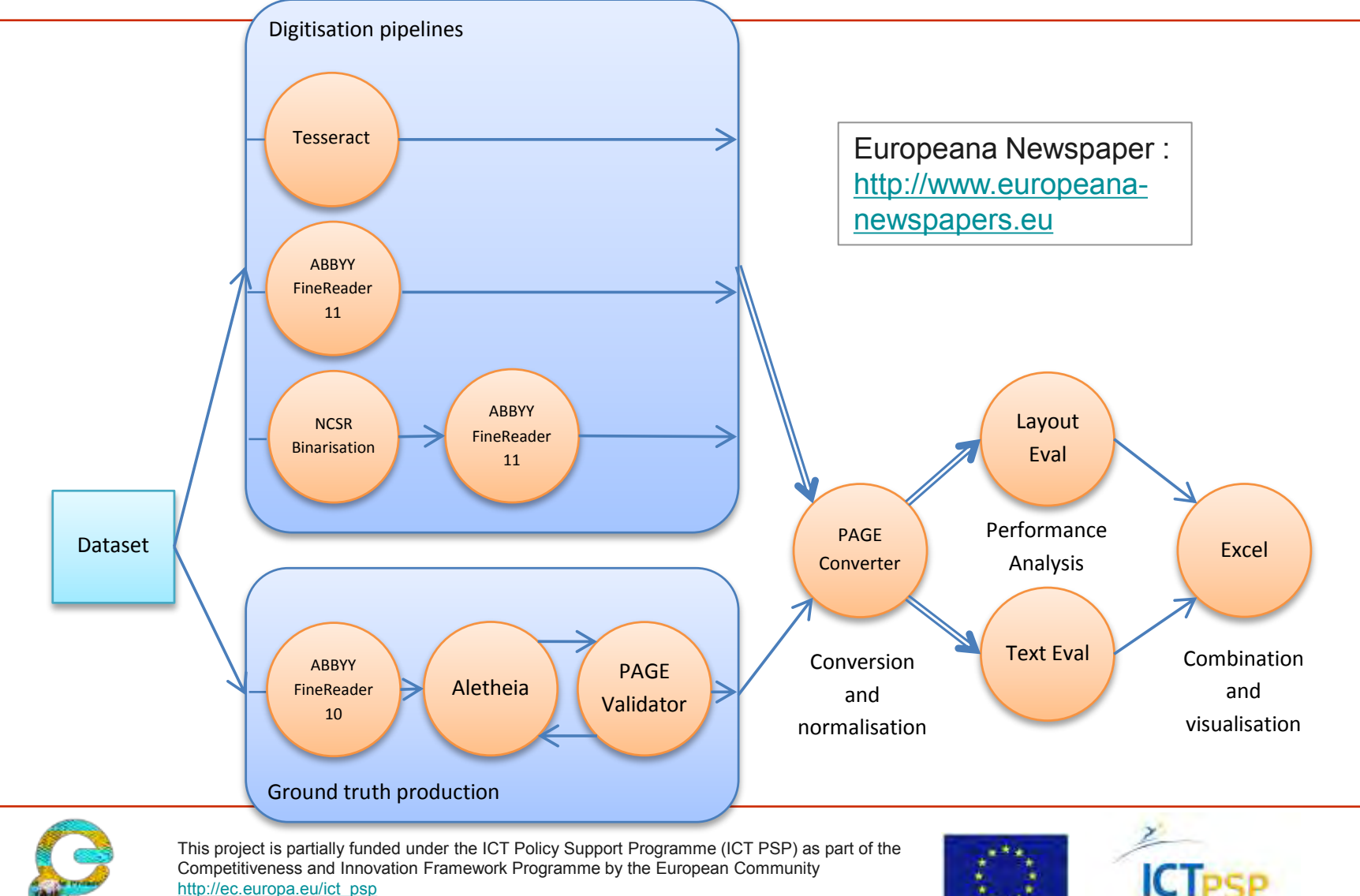

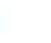

#### Contrôle de la qualité de l'OCR – Outils

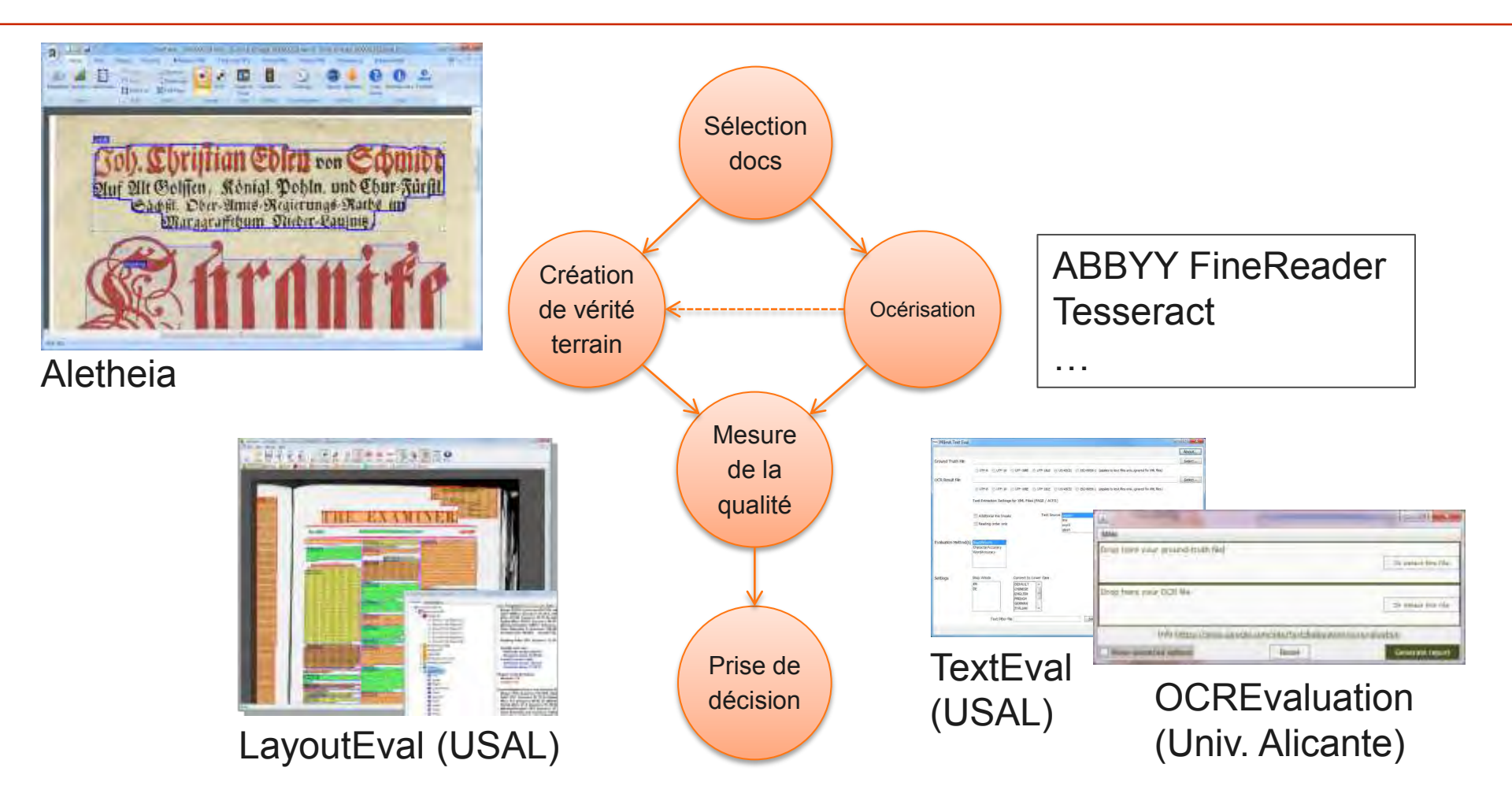

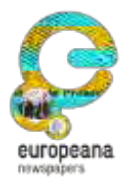

This project is partially funded under the ICT Policy Support Programme (ICT PSP) as part of the Competitiveness and Innovation Framework Programme by the European Community http://ec.europa.eu/ict\_psp

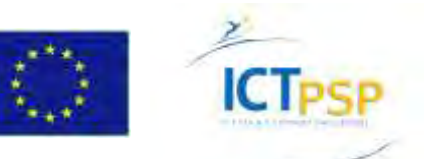

#### Contrôle de la qualité de l'OCR - Outils et formats (USAL)

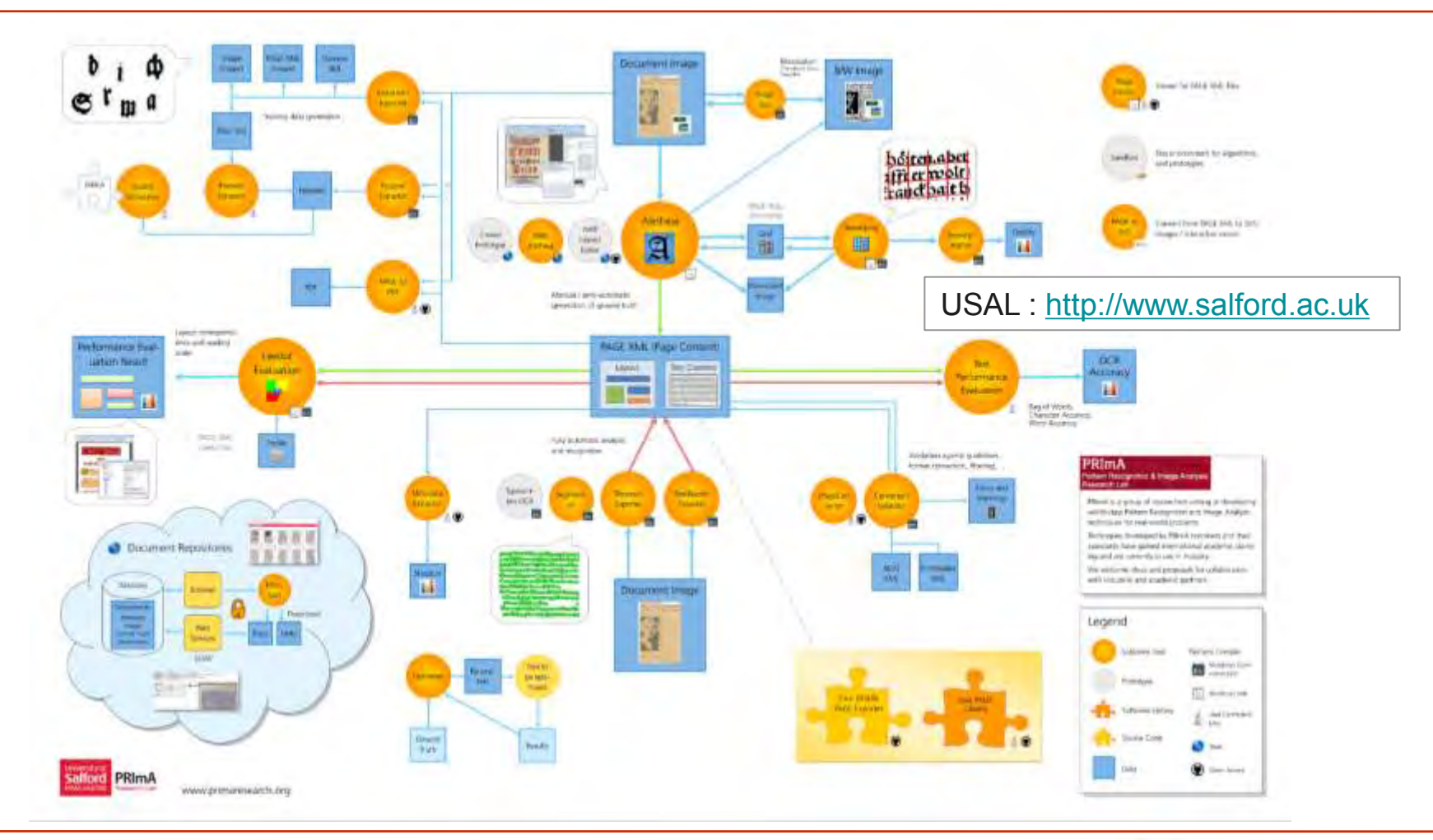

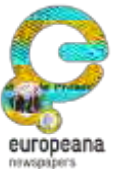

This project is partially funded under the ICT Policy Support Programme (ICT PSP) as part of the Competitiveness and Innovation Framework Programme by the European Community http://ec.europa.eu/ict\_psp

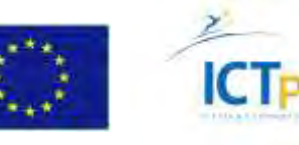

#### Contrôle de la qualité de l'OCR – Format PAGE

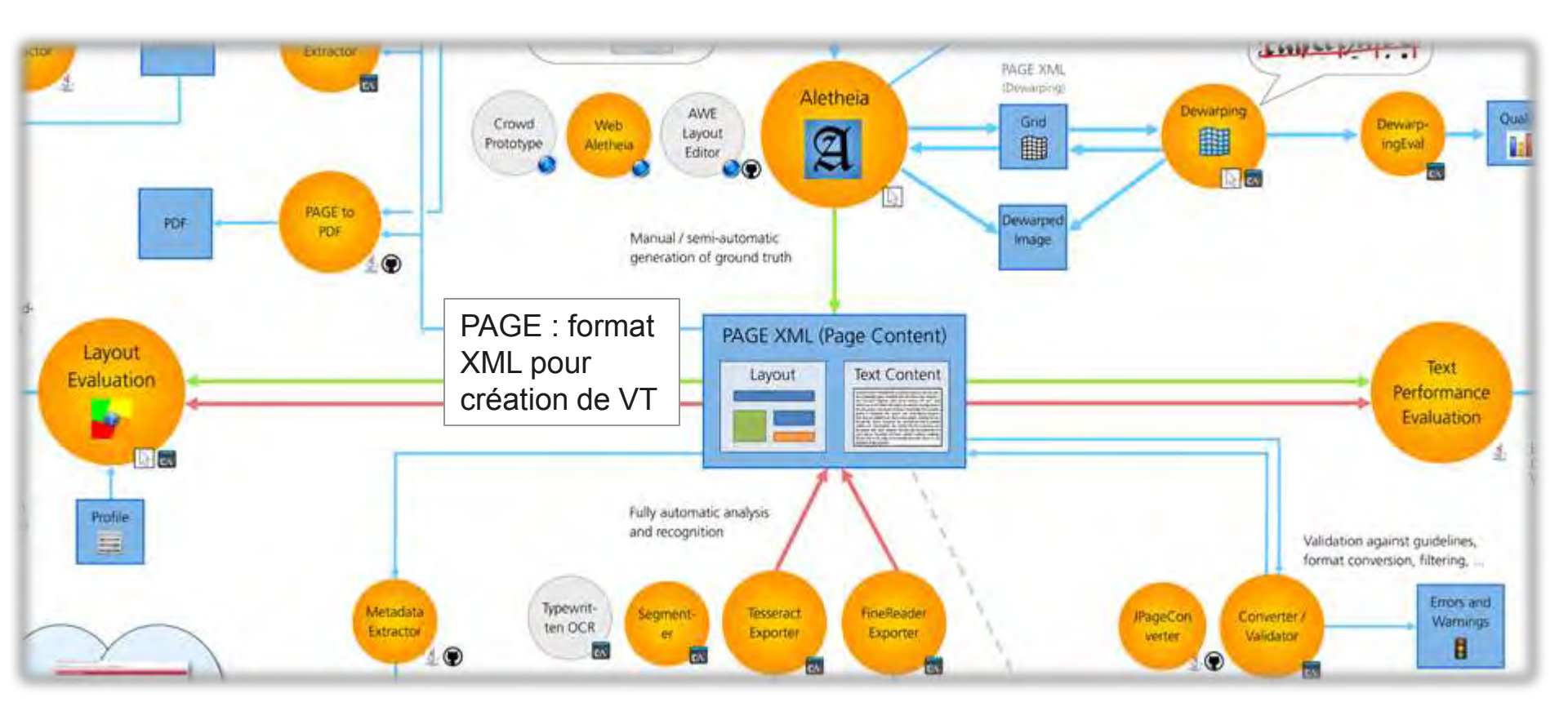

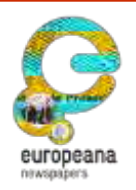

This project is partially funded under the ICT Policy Support Programme (ICT PSP) as part of the Competitiveness and Innovation Framework Programme by the European Community http://ec.europa.eu/ict\_psp

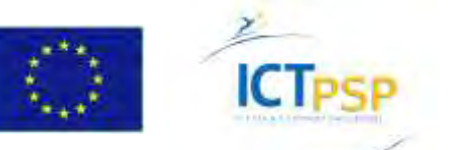

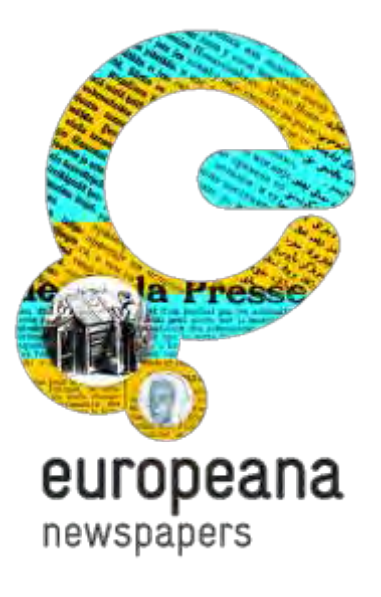

## Partie 2 : Océrisation

Techniques et outils

## OCR – Analyse de page et reconnaissance

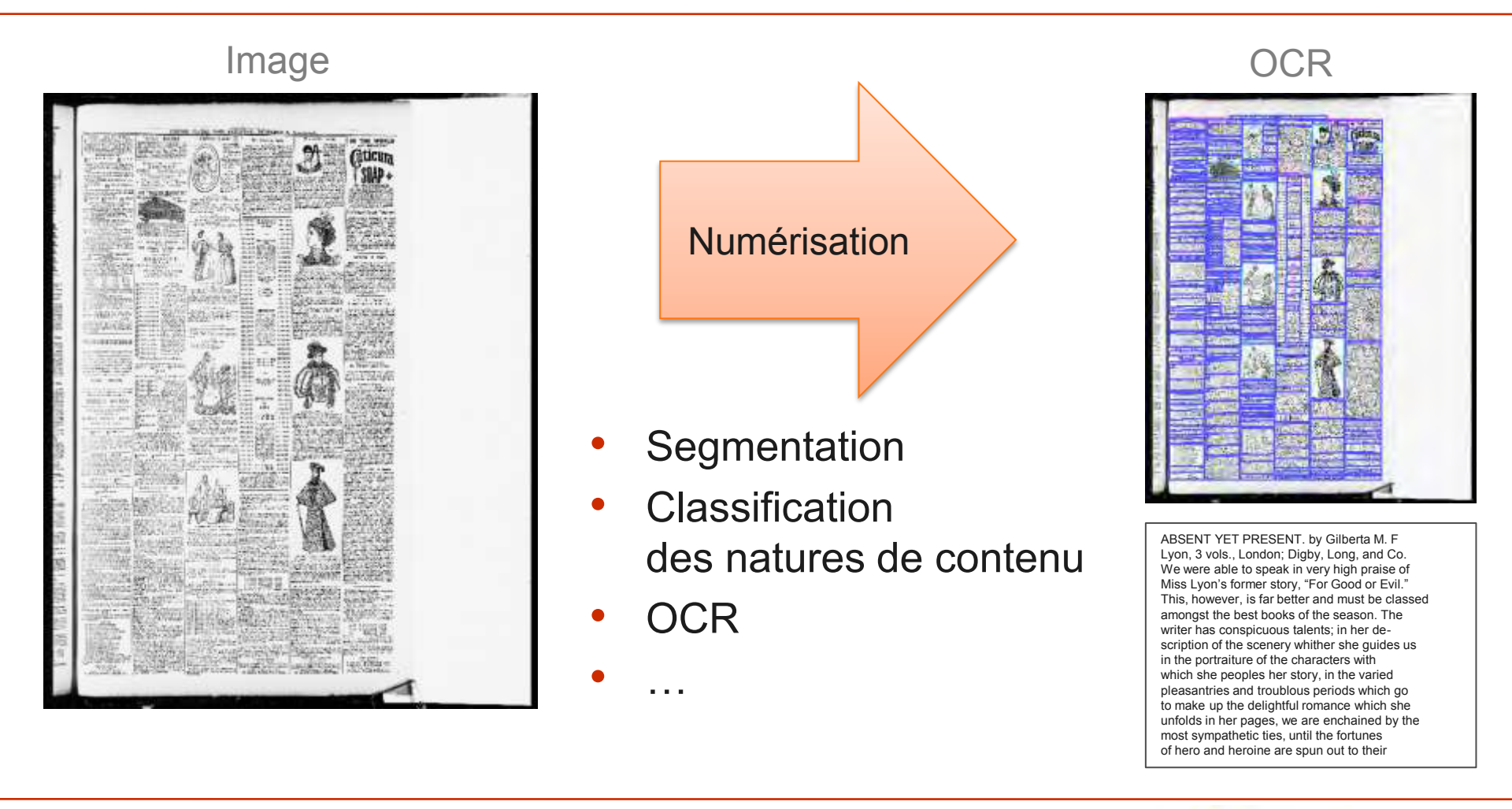

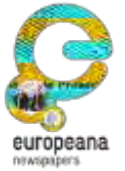

This project is partially funded under the ICT Policy Support Programme (ICT PSP) as part of the Competitiveness and Innovation Framework Programme by the European Community http://ec.europa.eu/ict\_psp

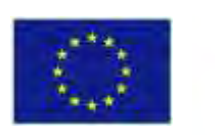

ICTPSP

#### OCR – Alternatives

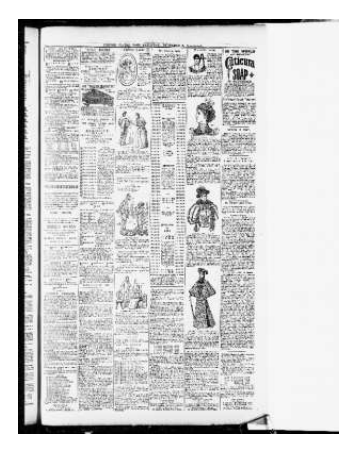

- ABBYY FineReader Engine (FRE)
- Tesseract (open source)
- Aletheia (avec Tesseract intégré)

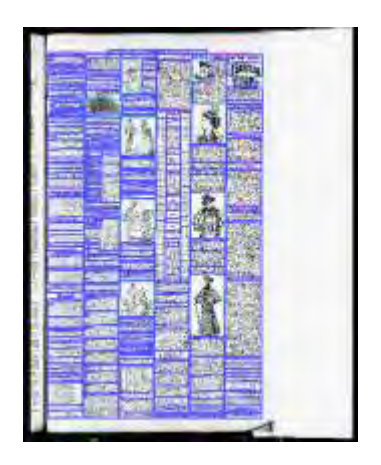

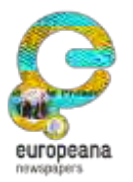

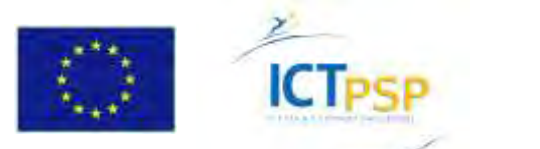

- 1. Créer un nouveau document.
- 2. Sélectionner IMG.tif
- **3.** Confirmer "... without B/W image".
- 4. Zoom "Full page".
- 5. Pour lancer l'OCR : "Analyse Page".

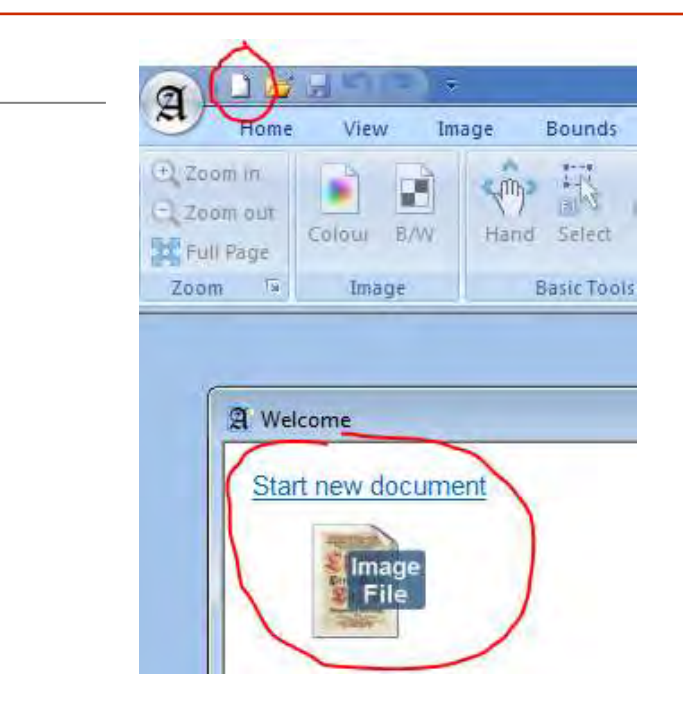

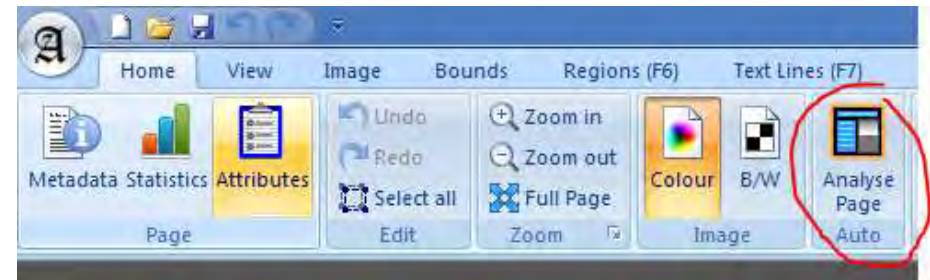

€ Zoom in

Q Zoom out

Zoom

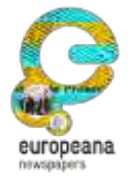

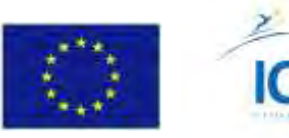

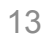

- 1. Paramétrer.
- 2. Cliquer sur "Run".
- 3. Attendre...
- 4. Visualiser.

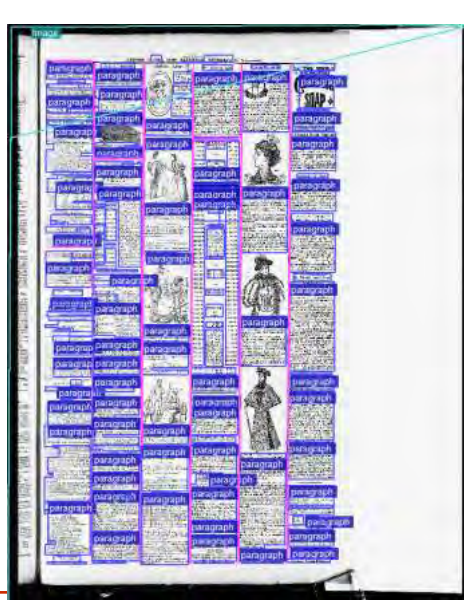

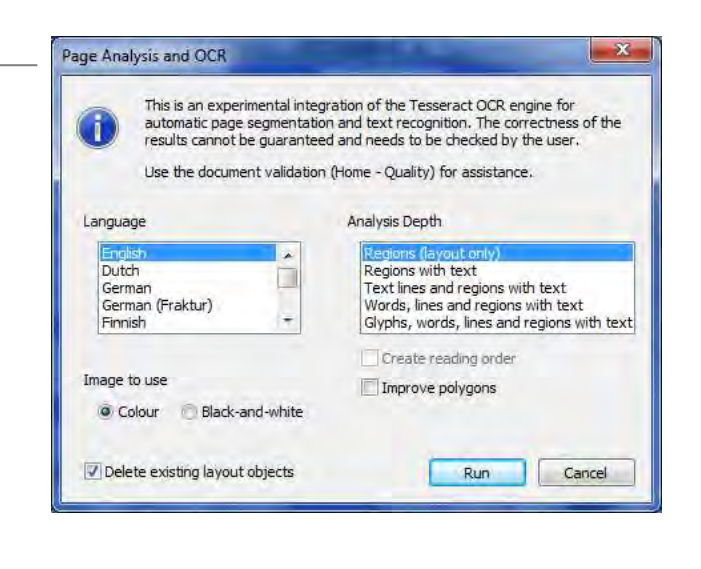

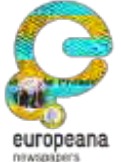

This project is partially funded under the ICT Policy Support Programme (ICT PSP) as part of the Competitiveness and Innovation Framework Programme by the European Community http://ec.europa.eu/ict\_psp

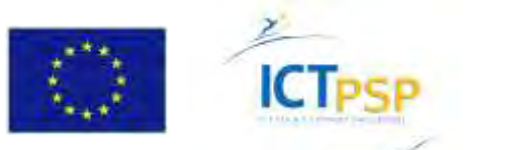

 Consulter le texte océrisé : F11 ou activer "Texte overlay"

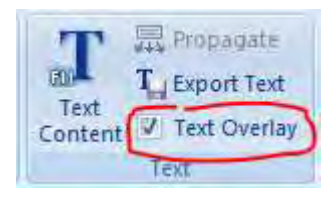

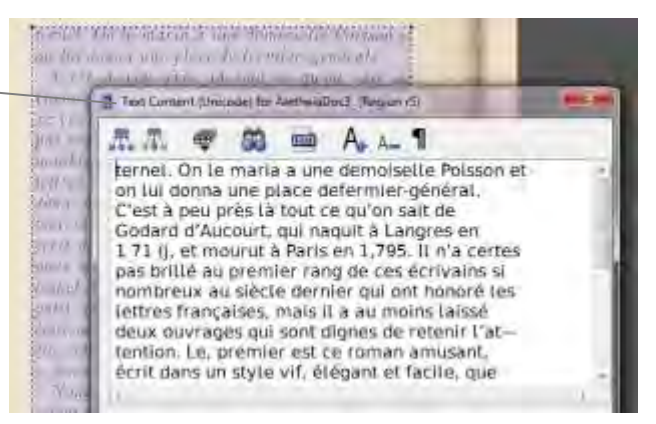

2. Visualiser ligne de texte (F7), mots (F8) et glyphes (F9)

| Printersonal Read and Records and Information in |
|--------------------------------------------------|
| m las tranad enn place de f                      |
| Gadara fictarouri and ha                         |
| s 🖂 🕼 er er er er 🛛 🖓 er er                      |
| pas brille on premier cane                       |
| number and an break German                       |

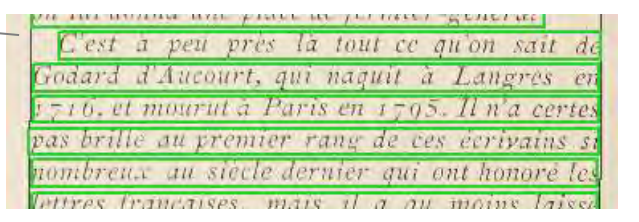

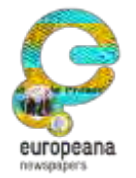

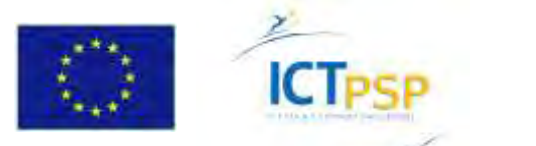

1. Enregistrer le document au format PAGE.

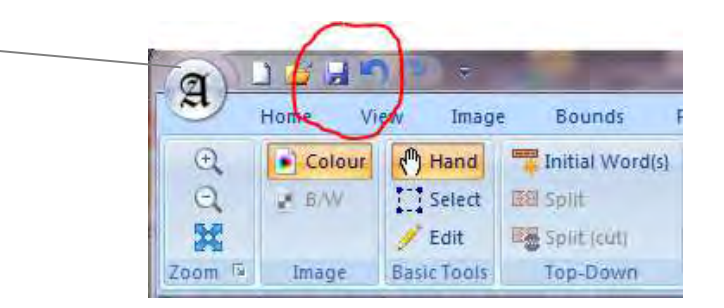

2. Si besoin, exporter le texte.

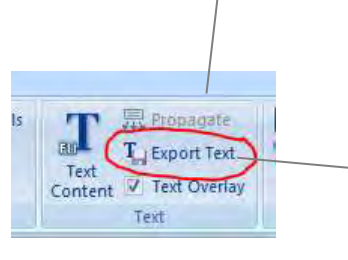

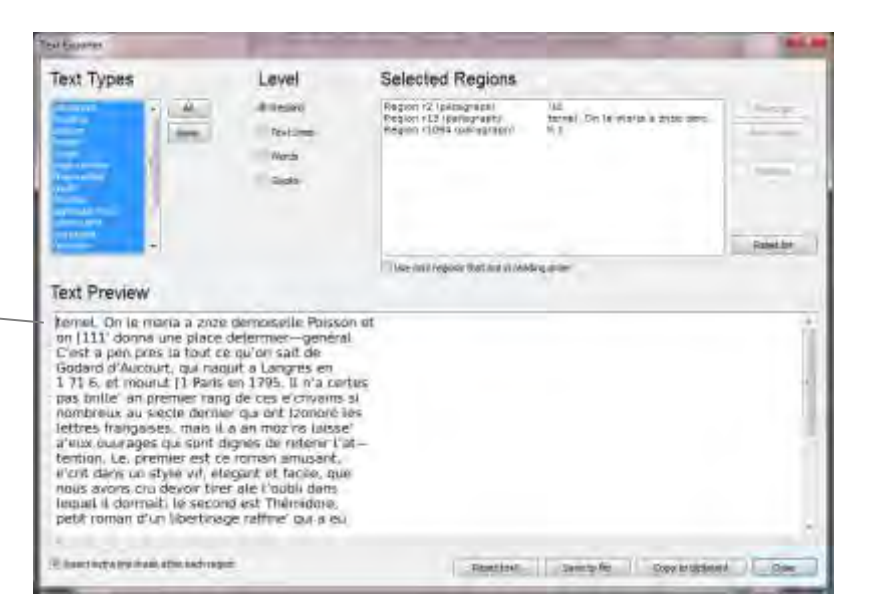

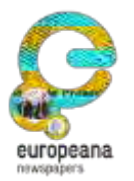

This project is partially funded under the ICT Policy Support Programme (ICT PSP) as part of the Competitiveness and Innovation Framework Programme by the European Community http://ec.europa.eu/ict\_psp

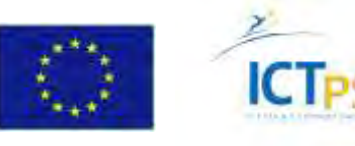

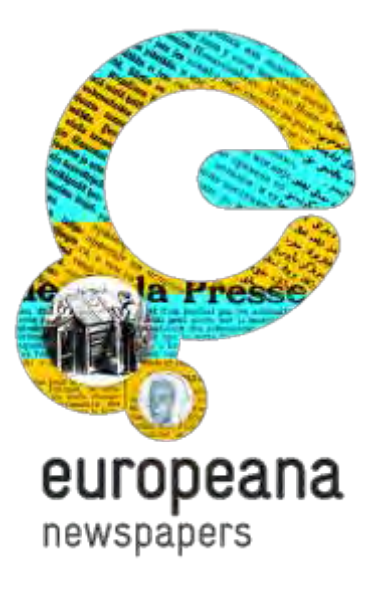

## Partie 3 : Création de vérité terrain

Cas d'usage, méthodes, outils

#### L'OCR est-il bon ?

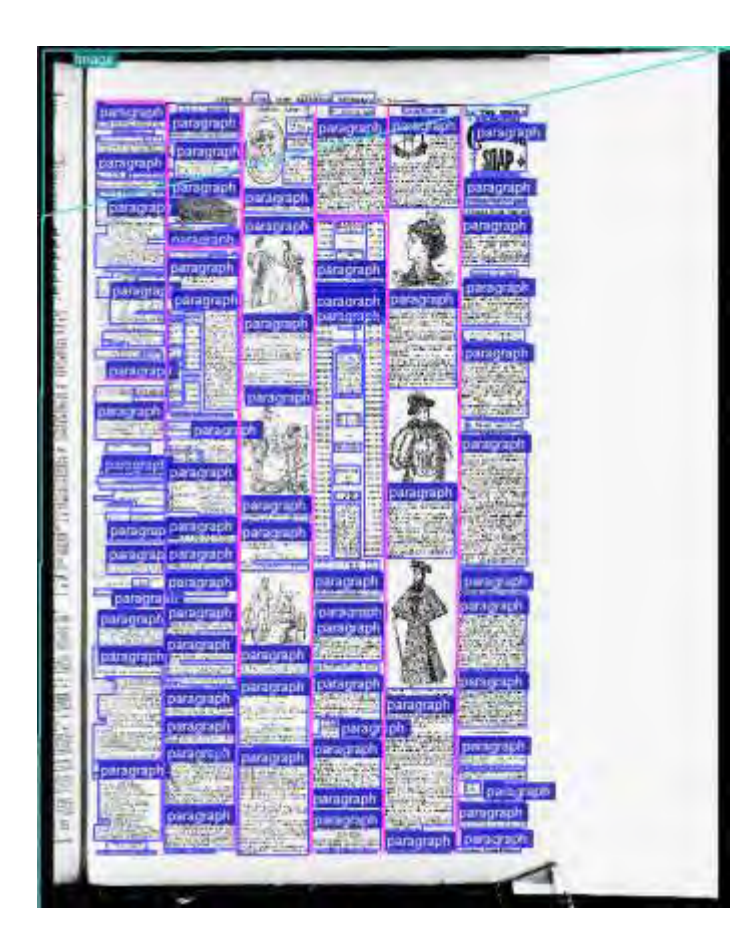

- Un document a été océrisé.
- Mais est-il de bonne qualité ?
- Un contrôle visuel est possible mais subjectif...
- Solution : comparer avec une référence

# ➔ Vérité terrain

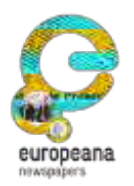

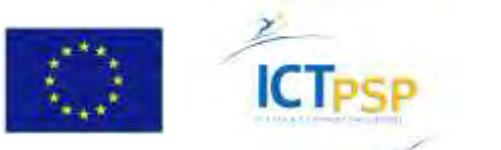

#### Création de vérité terrain – En pratique avec Aletheia

- Aletheia permet de créer un OCR de référence à partir d'une image couleur
- et éventuellement d'une image déjà binarisée : Document Images for AletheraDoc1 (IMG, page1.tit)

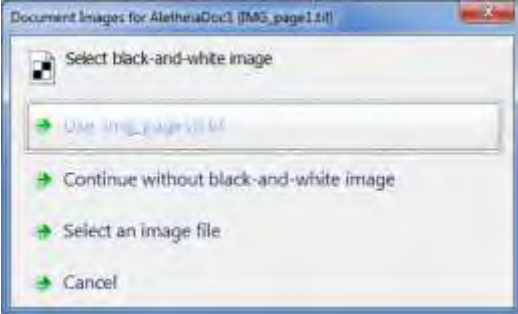

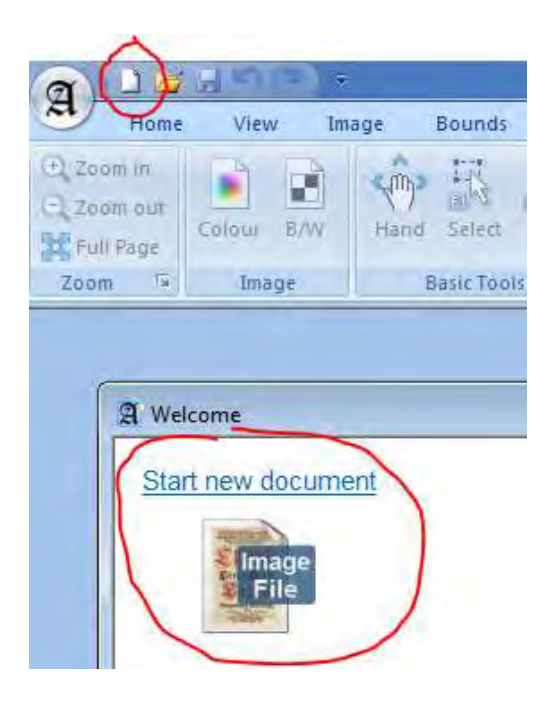

NB : il est aussi possible de créer l'image binarisée dans Aletheia.

Aletheia · http://www.primaresearch.org/tools

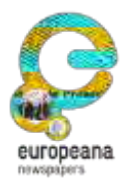

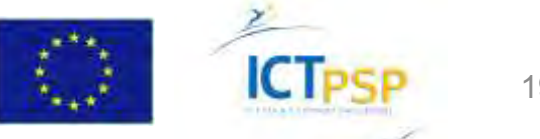

## Aletheia – Outils niveau image

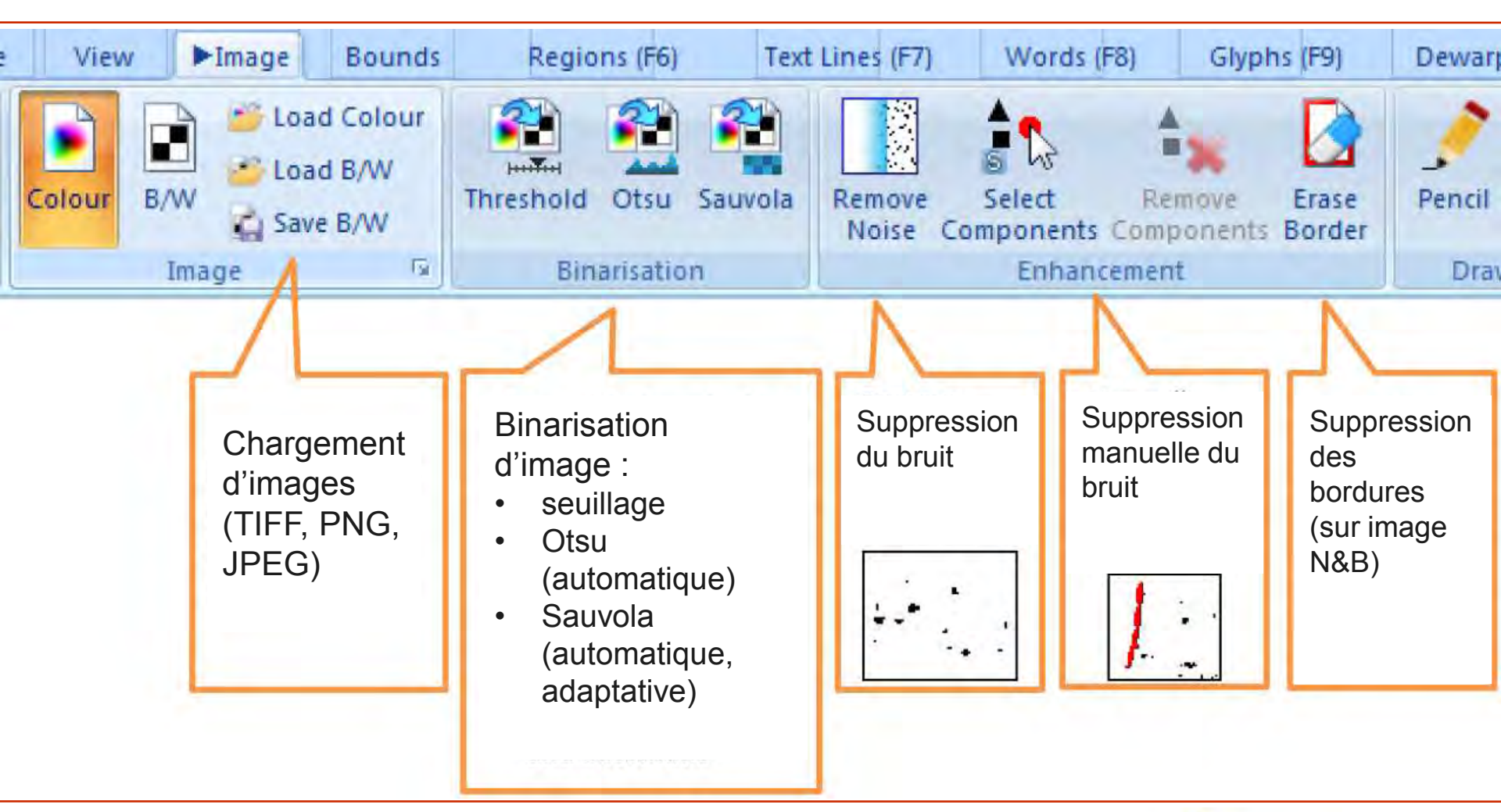

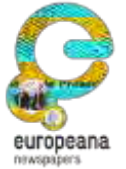

This project is partially funded under the ICT Policy Support Programme (ICT PSP) as part of the Competitiveness and Innovation Framework Programme by the European Community http://ec.europa.eu/ict\_psp

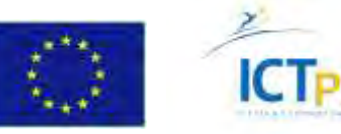

#### Aletheia – Création manuelle de régions

- 1. Onglet "Regions" (F6)
- 2. Zoomer sur une zone.
- 3. Outil "Rectangle".
- 4. Tracer une boîte (ou un polygone) autour d'un bloc de texte.

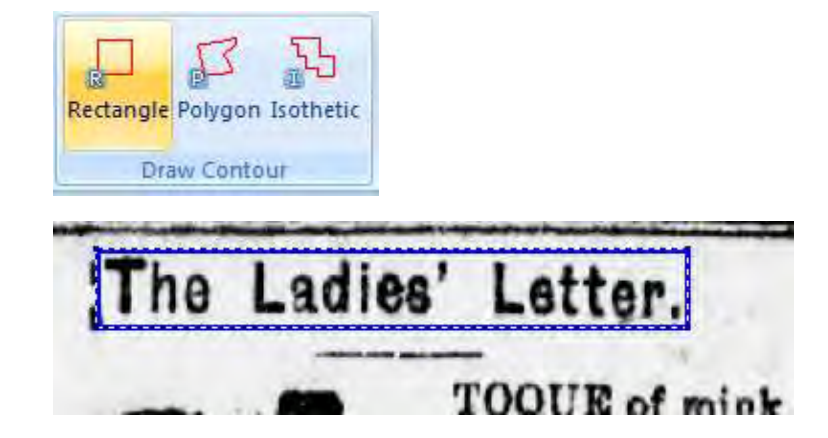

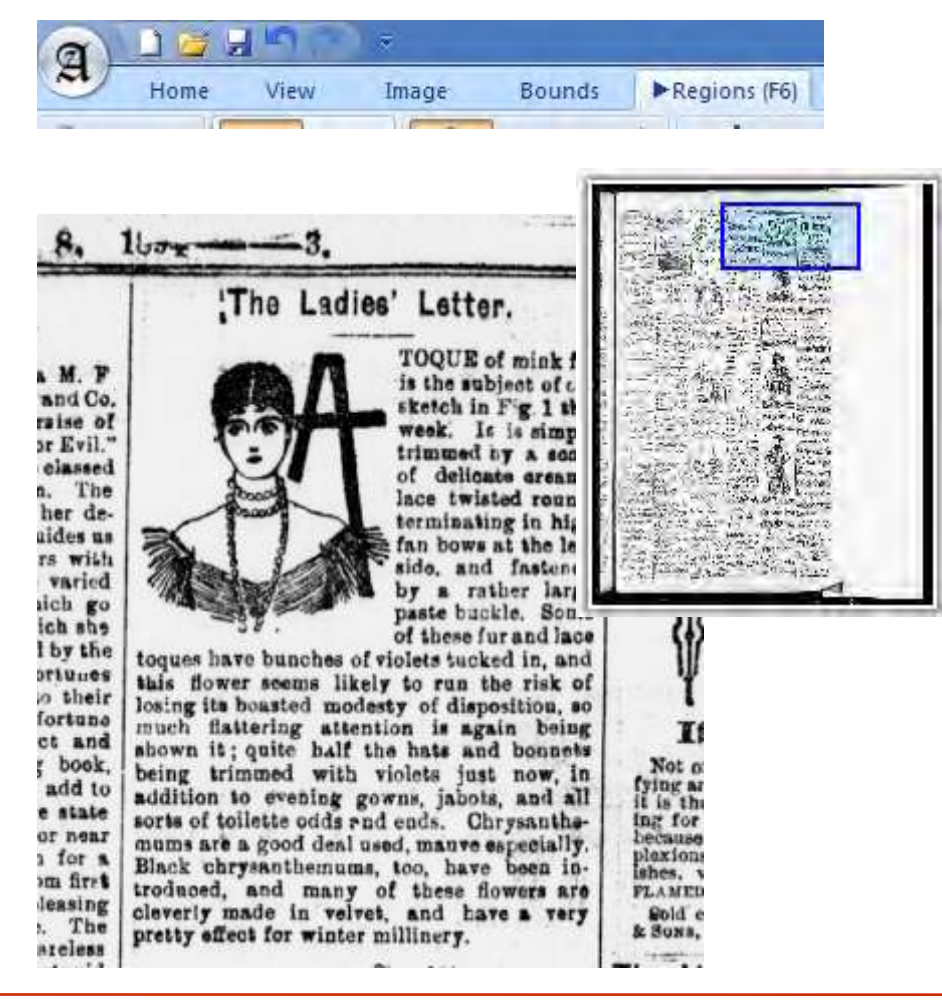

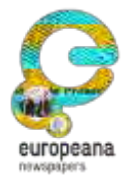

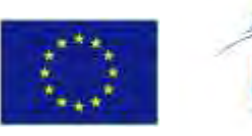

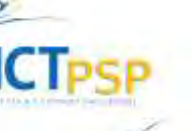

#### Aletheia – Création semi-automatique de régions

- 1. Outil "Fine Contour" -"Rectangle" (*contour fin*)
- Tracer une boîte autour de l'image (tout inclure, mais pas au-delà)
- 3. Annuler et essayer de nouveau si nécessaire.

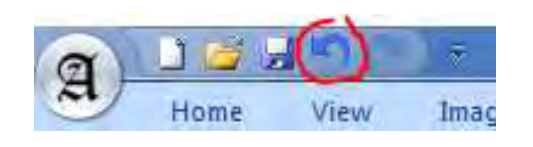

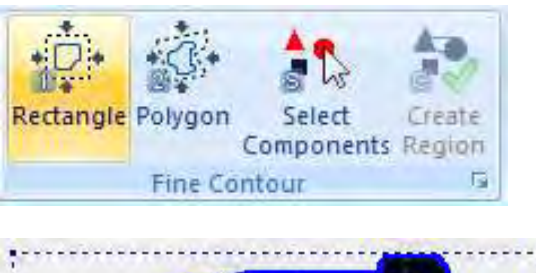

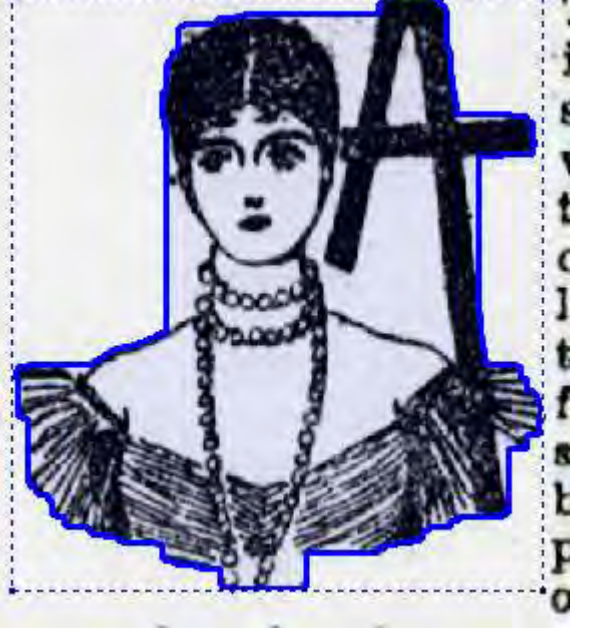

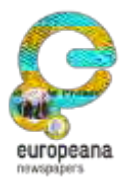

This project is partially funded under the ICT Policy Support Programme (ICT PSP) as part of the Competitiveness and Innovation Framework Programme by the European Community http://ec.europa.eu/ict\_psp

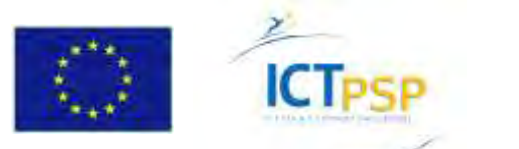

#### Aletheia – Création semi-automatique de régions

- Outil "Coarse Contour" -"Polygon" (*contour grossier*)
- 2. Tracer une boîte autour d'un paragraphe de texte (un clic ajoute un point ; clic droit pour finir)

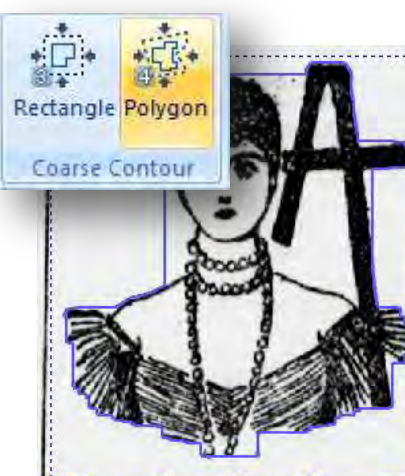

TOQUE of mink fur is the subject of cur sketch in Fig. 1 this week. It is simply trimmed by a scart of delicate areamy lace twisted round, terminating in high fan bows at the left side, and fastened by a rather large paste buckle. Some of these fur and lace

toques have bunches of violets tucked in, and this flower seems likely to run the risk of losing its boasted modesty of disposition, so much flattering attention is again being shown it; quite half the hats and bonnets being trimmed with violets just now, in addition to evening gowns, jabots, and all sorts of toilette odds and ends. Chrysanthemums are a good deal used, many especially Black chrysanthemums, too, have been introduced, and many of these flowers are cleverly made in velvet, and have a very pretty effect for winter millinery

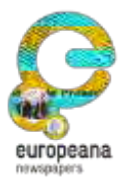

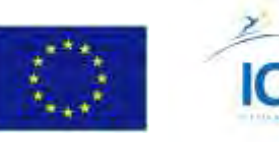

## Aletheia – Description des régions / illustration

- Double-clic sur une région illustration (ou F10).
- Choisir "Image" dans la boîte de dialogue pour changer le type de région.
- **3.** Renseigner les attributs en fonction du type de région.

| Properties for AletheiaDoc1                                                     |        |         | ×     |
|---------------------------------------------------------------------------------|--------|---------|-------|
| Image Region r4                                                                 |        |         |       |
| Туре                                                                            |        | 2       | Â     |
| Text                                                                            | Image  | Graphic |       |
| Line Drawing                                                                    | Table  | Chart   |       |
| Separator                                                                       | Maths  | Chem    |       |
| Music                                                                           | Advert | Noise   |       |
| Unknown                                                                         |        |         | E     |
| Attributes<br>Orientation<br>Colour depth<br>Background colour<br>Embedded text |        |         | X X X |
|                                                                                 |        | -       | Close |

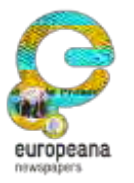

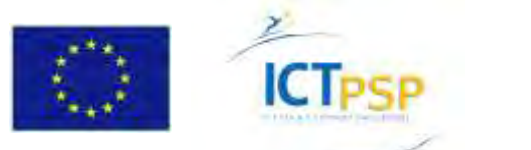

#### Aletheia – Description des régions / texte

- **1.** Cliquer sur un titre. F10.
- Changer "Text Type" de "Paragraph" en "Heading"
- 3. Les icônes Haut et Bas permettent de naviguer de bloc en bloc.
- 4. Fermer le dialogue.

| Properties for AletheiaDo                      | c1      | _       |     |
|------------------------------------------------|---------|---------|-----|
| Fext Region r2                                 |         |         |     |
| уре                                            |         |         |     |
| Text                                           | Image   | Graphic |     |
| Line Drawing                                   | Table   | Chart   |     |
| Separator                                      | Maths   | Chem    |     |
| Music                                          | Advert  | Noise   |     |
| Unknown                                        |         |         |     |
| Main Attributes                                |         |         |     |
|                                                |         |         |     |
| Text Type                                      | heading |         | ~   |
| Text Type<br>Production                        | heading |         | ~ ~ |
| Text Type<br>Production<br>Language and Script | heading |         | >   |

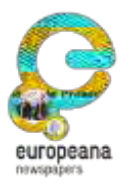

This project is partially funded under the ICT Policy Support Programme (ICT PSP) as part of the Competitiveness and Innovation Framework Programme by the European Community http://ec.europa.eu/ict\_psp

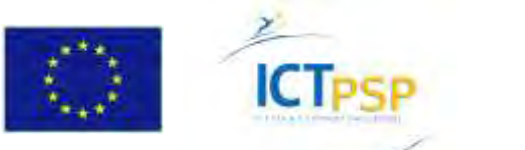

#### Aletheia – Saisie du texte

- 1. Cliquer sur un titre.
- Ouvrir la boîte de dialogue "Text" (F11)
- 3. Saisir le texte du bloc.
- 4. Des caractères spéciaux sont disponibles via le clavier virtuel.
- Cliquer sur "Next" pour passer à la saisie du bloc suivant.

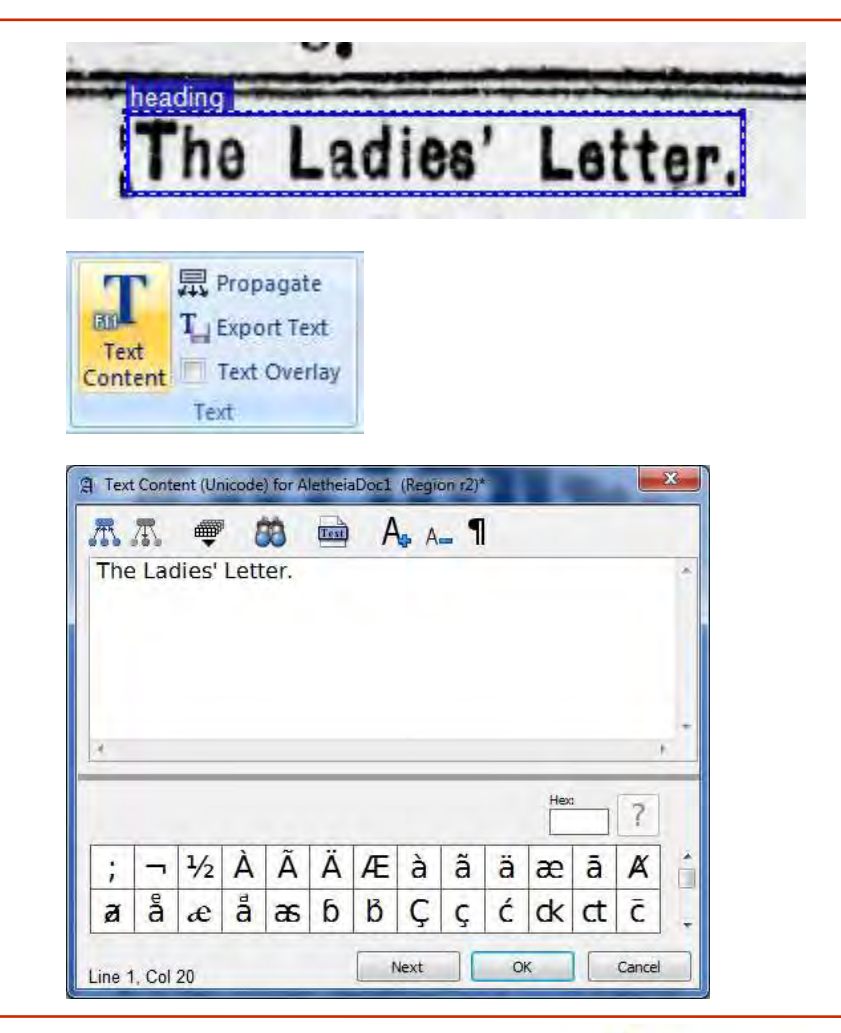

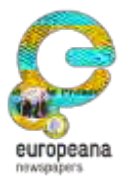

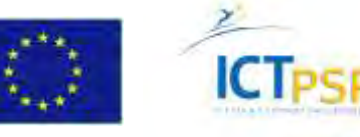

## Aletheia – Création de régions – OCR

- 1. Cliquer sur "OCR Region".
- 2. Choisir l'image couleur ou N&B.
- 3. En fonction de la qualité, il est plus rapide de corriger ou de ressaisir...
- L'option "Text overlay" \_\_\_\_\_\_ permet de visualiser le texte au survol de souris.
- Les touches Haut/Bas permettent un contrôle ligne à ligne.

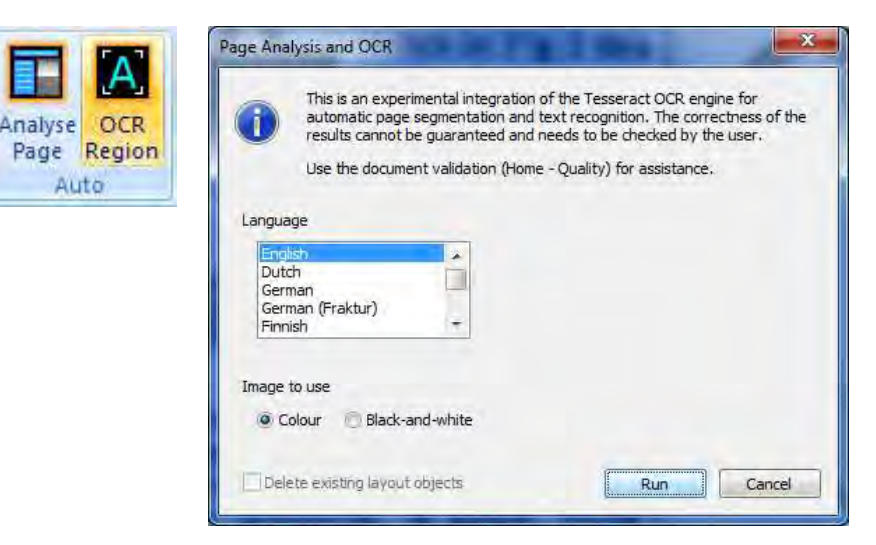

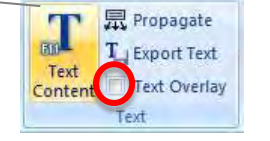

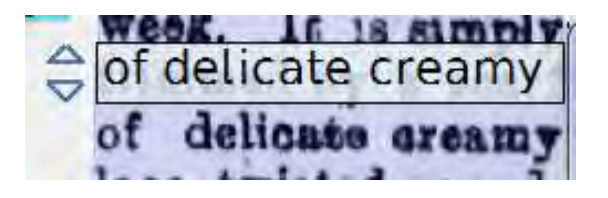

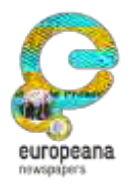

This project is partially funded under the ICT Policy Support Programme (ICT PSP) as part of the Competitiveness and Innovation Framework Programme by the European Community http://ec.europa.eu/ict\_psp

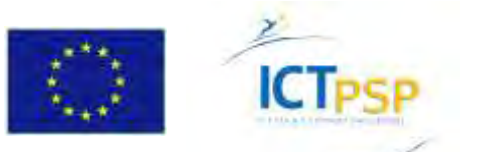

#### Aletheia – Ordre de lecture

L'ordre de lecture logique doit être défini dans la VT. II est important pour certains usages du document numérique : recherche de phrases complète, lecture écran ou en synthèse sonore, conversion en livre numérique, etc.

Aletheia permet de créer l'ordre de lecture manuellement ou par analyse de la page.

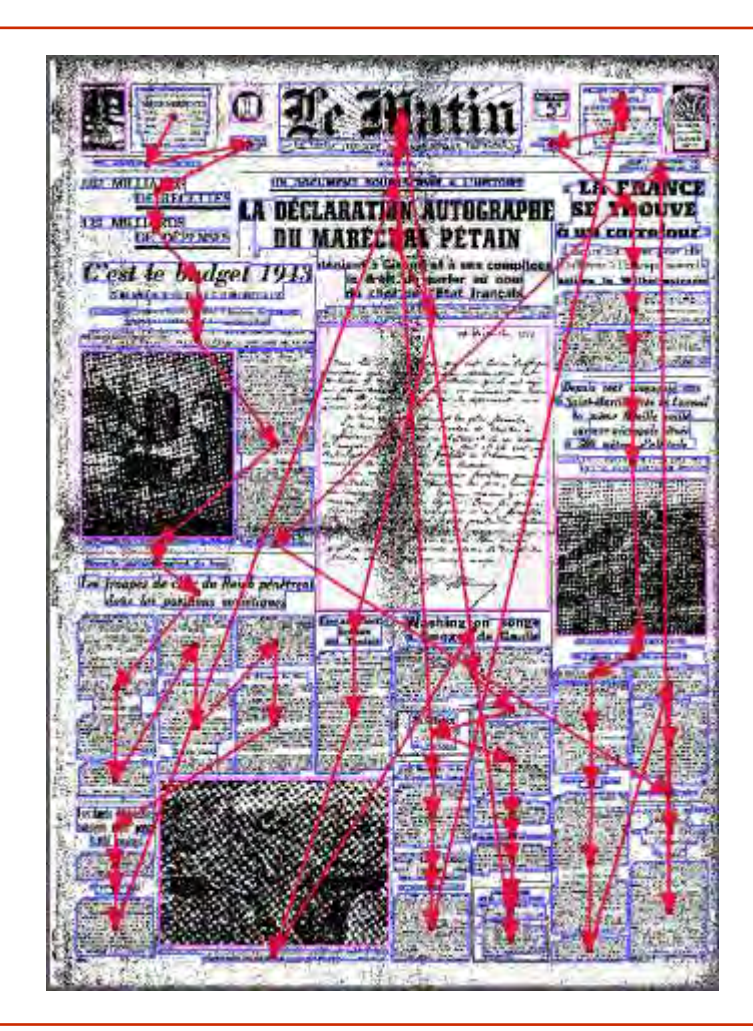

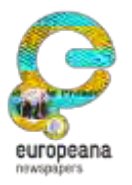

This project is partially funded under the ICT Policy Support Programme (ICT PSP) as part of the Competitiveness and Innovation Framework Programme by the European Community http://ec.europa.eu/ict\_psp

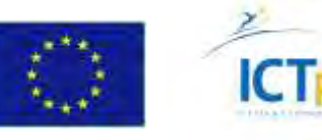

## Aletheia – Création manuelle de l'ordre de lecture

- Ouvrir la fenêtre "Reading order and Layers" (F12)
- Sélectionner "Group (ordered)" –
  C'est la racine du premier groupe de contenu du document.
- 3. Double-clic sur le premier bloc de contenu.
- 4. Double-clic sur le bloc suivant pour créer l'ordre de lecture. Etc.

Alternative : placer tous les contenus dans un groupe ou créer des groupes et de définir leur ordre de lecture.

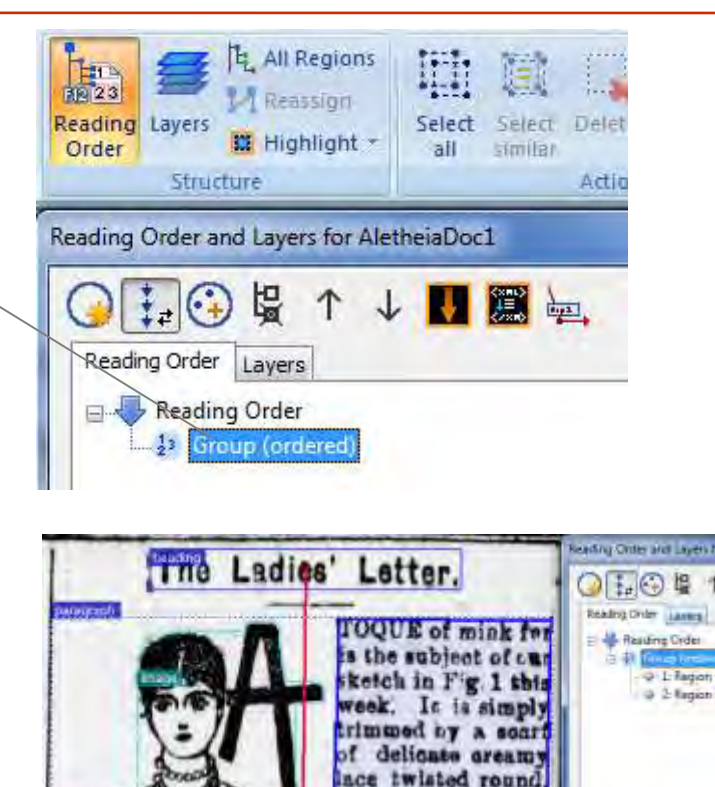

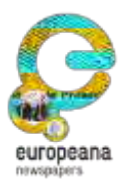

This project is partially funded under the ICT Policy Support Programme (ICT PSP) as part of the Competitiveness and Innovation Framework Programme by the European Community http://ec.europa.eu/ict\_psp

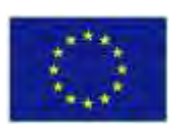

toring its boustad madants of die

this flower seems likely to run the risk o

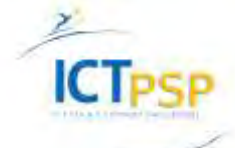

erminating in high

ido, and fastened

paste buckle. Some of these fur and lace

bunches of violets sucked in, and

#### Aletheia – Création automatique de l'ordre de lecture

- Dans la fenêtre "Reading order and Layers" (F12), deux options :
  - "Create top-to-bottom reading order" –
    Analyse descendante et gauche-droite des blocs de la page. NB : Ne convient pas pour le multicolonnage.
  - "Create reading order from internal region list (as in XML)" – Si l'ordre de lecture est déjà présent dans le fichier (cas de la création de VT à partir d'un OCR, voir page 34).
- 2. L'ordre peut être corrigé (flèches **∧↓**)

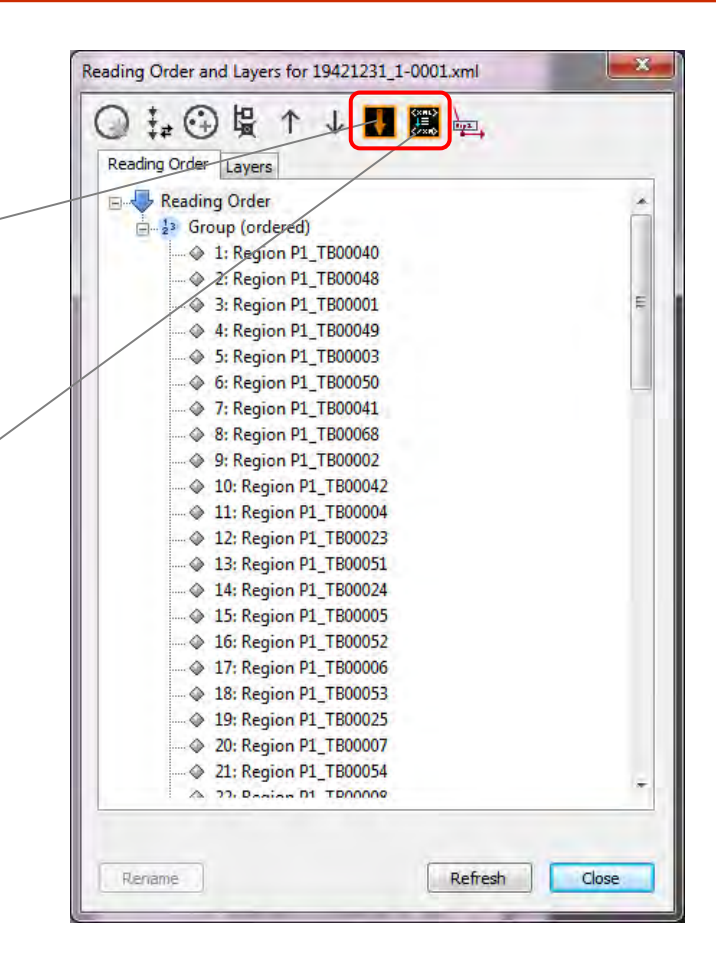

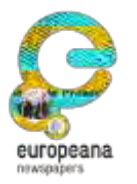

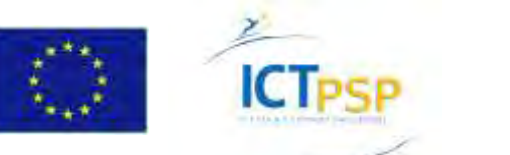

#### Aletheia – Création des lignes de texte

- 1. Sélectionner l'onglet "Text Lines" (F7).
- 2. Clic sur "Detect Lines".
- Clic sur un paragraphe de texte. Les lignes sont détectées et créées.
- 4. Pour retoucher les lignes : outils manuels ou automatiques

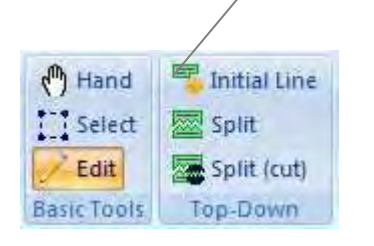

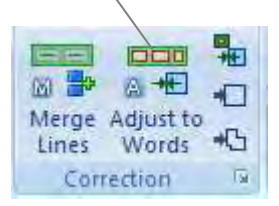

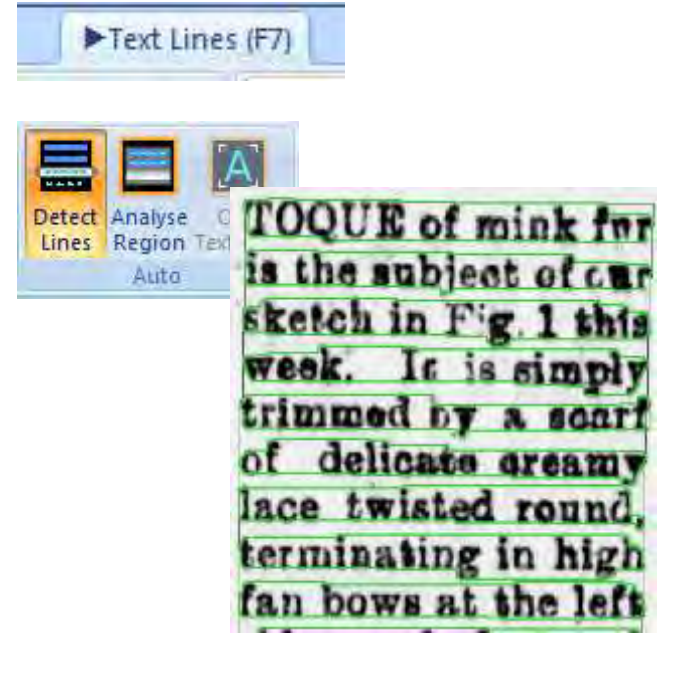

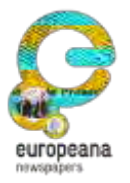

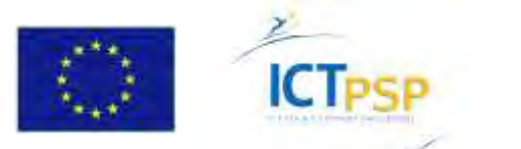

#### Aletheia – Mot, caractère

- Sélectionner l'onglet "Words" (F8).
- 2. Clic sur "Detect Words".
- Clic sur un paragraphe de texte. Les mots sont détectés et créés. La segmentation peut alors être corrigée.
- 4. Même principe avec les caractères (onglet "Glyphs", F9).

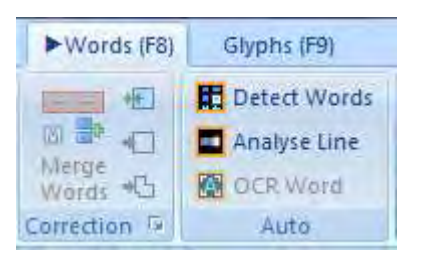

| Dan     | te secter  | Ir central | du front    |
|---------|------------|------------|-------------|
| des att | aques soy  | iétiques l | solées ont  |
| ete T   | poussees.  | Nost       | ondes de    |
| Choc.   | peneurany  | dans les   | Dositions : |
| breuse  | s installa | tions mili | taires.     |

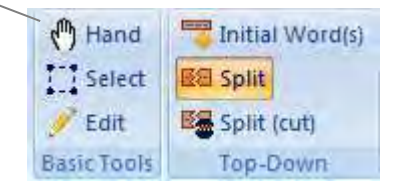

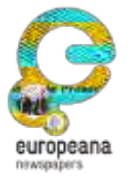

This project is partially funded under the ICT Policy Support Programme (ICT PSP) as part of the Competitiveness and Innovation Framework Programme by the European Community http://ec.europa.eu/ict\_psp

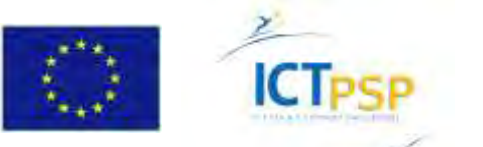

## Aletheia – Validation

- 1. Sélectionner l'onglet "Home".
- 2. Clic sur "Validation".
- 3. Clic sur "Validate". Il est possible de cibler les contrôles (bloc, ligne, mot, caractère)
- 4 Les résultats de validation sont affichés :
  - Information
  - **Avertissement** •

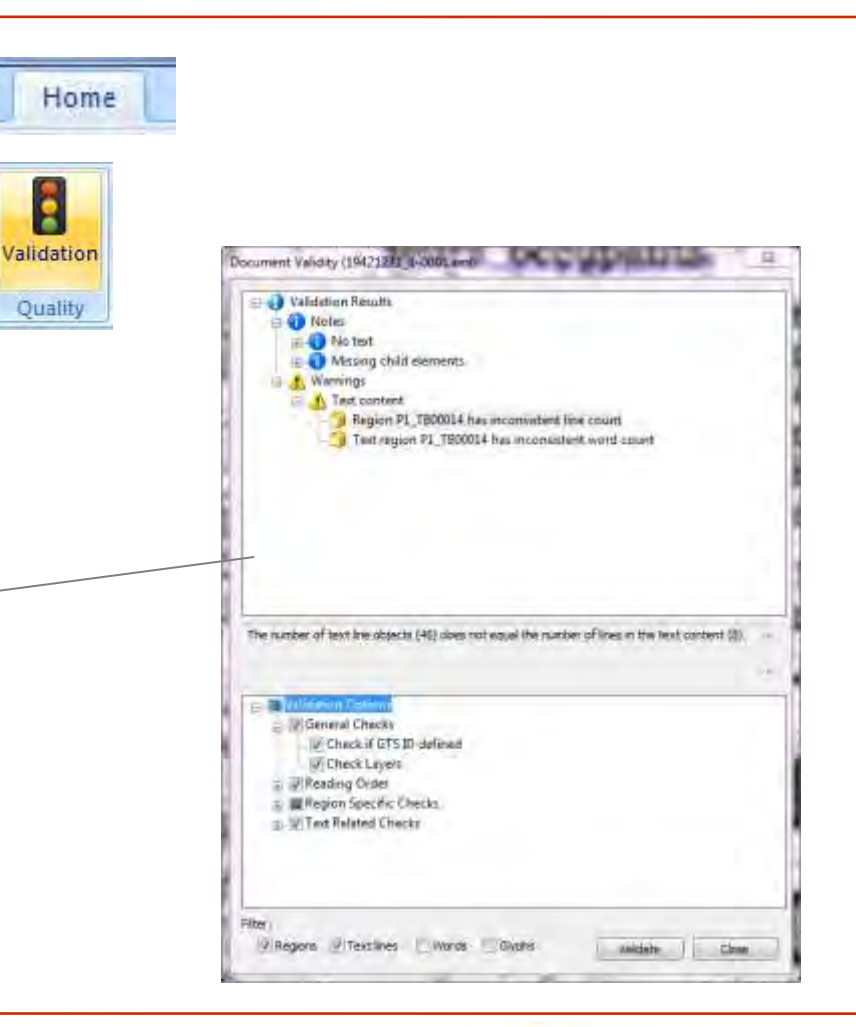

9

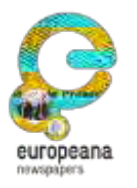

This project is partially funded under the ICT Policy Support Programme (ICT PSP) as part of the Competitiveness and Innovation Framework Programme by the European Community http://ec.europa.eu/ict psp

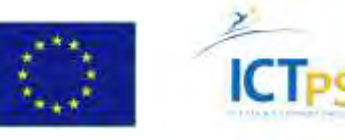

# Aletheia – Utiliser un OCR

La création ex nihilo d'une vérité terrain étant laborieuse, il est possible d'utiliser un document OCR comme base. Aletheia lit les formats Abbyy FineReader XML et ALTO XML.

- 1. Pour ouvrir un fichier OCR : "Open document"
- 2. Sélectionner l'image associée.
- **3.** Enregistrer le document au format PAGE.

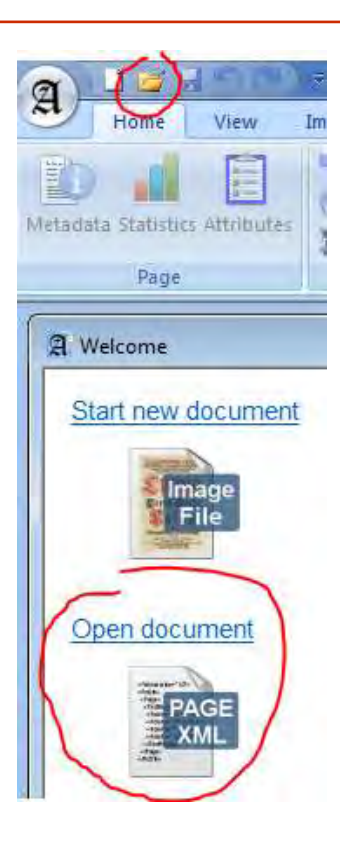

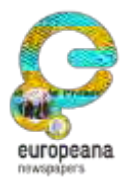

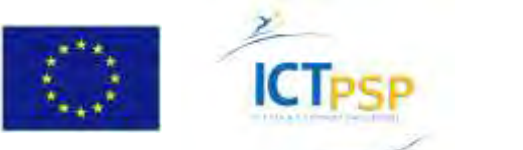

# Aletheia – Utiliser un OCR

La segmentation des blocs peut ensuite être corrigée, ainsi que le texte.

- Edition des contours de bloc, découpage et fusion de blocs.
- Correction du texte.
- Correction de l'ordre de lecture.

NB : selon l'usage attendu pour la vérité terrain, la granularité de la segmentation peut varier. Par exemple pour le contrôle de la transcription du texte, le niveau bloc suffit.

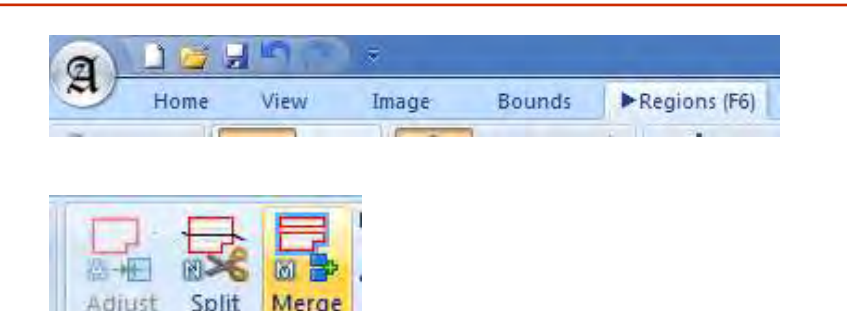

to Lines

Correction

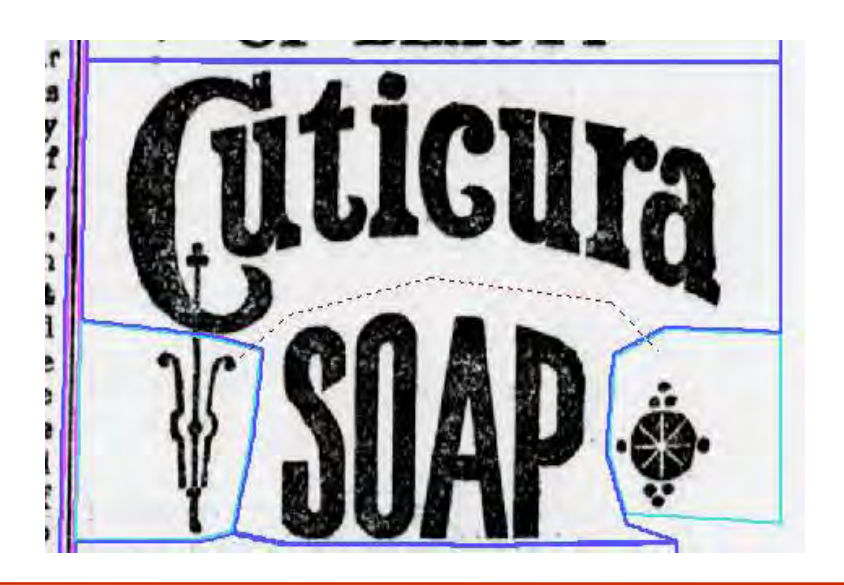

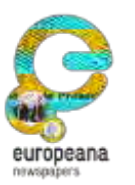

This project is partially funded under the ICT Policy Support Programme (ICT PSP) as part of the Competitiveness and Innovation Framework Programme by the European Community http://ec.europa.eu/ict\_psp

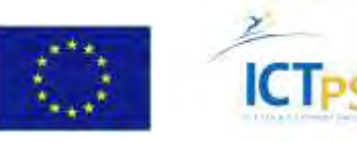

#### Aletheia – Conversion de formats : OCR vers PAGE

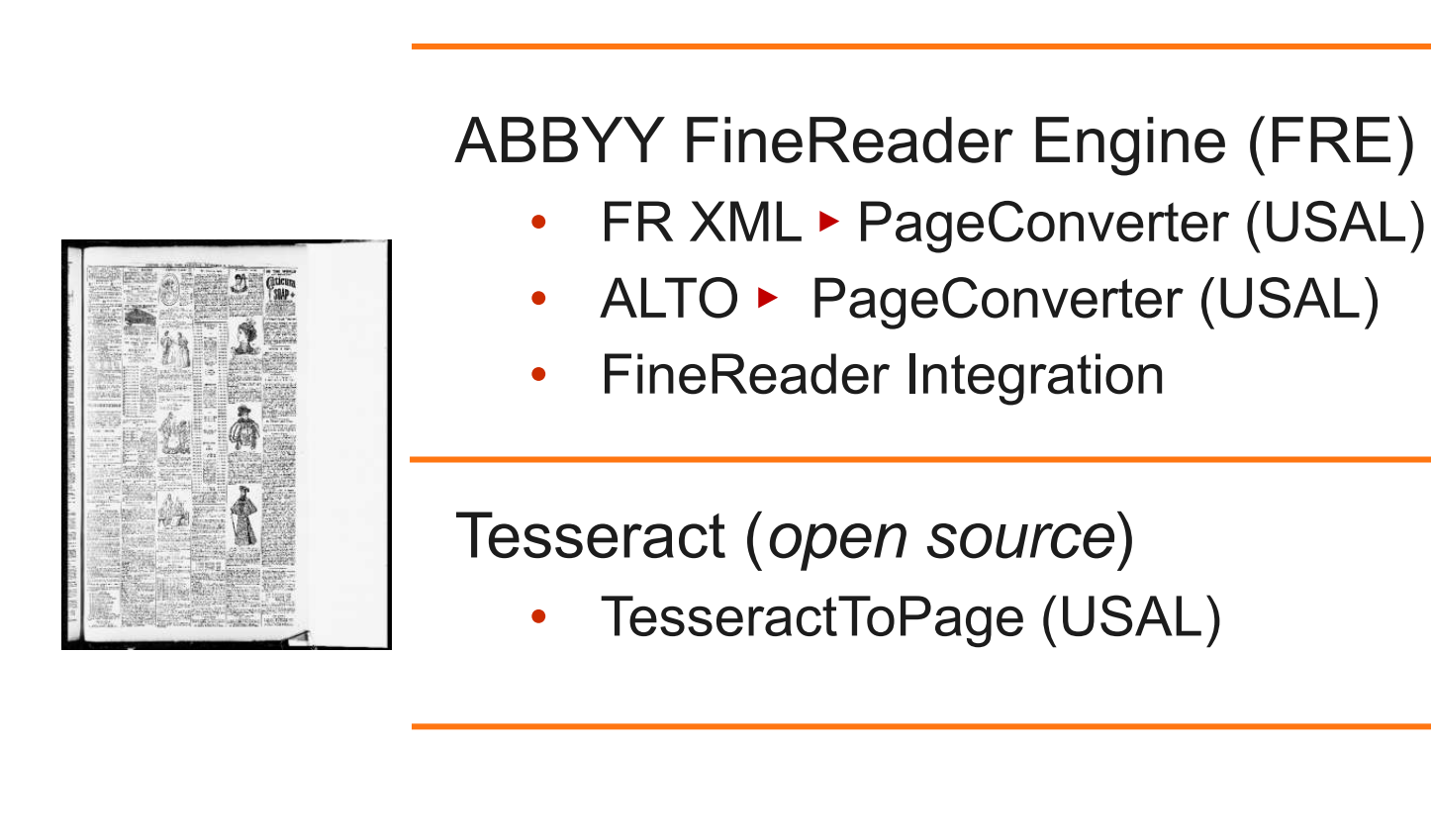

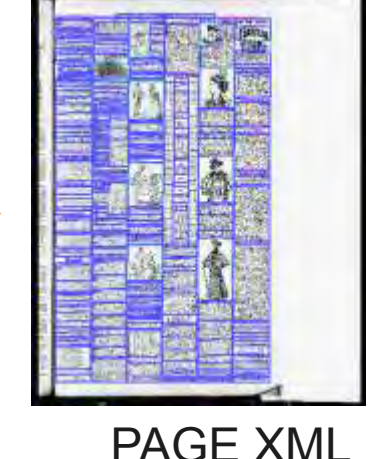

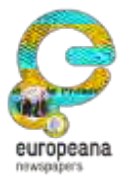

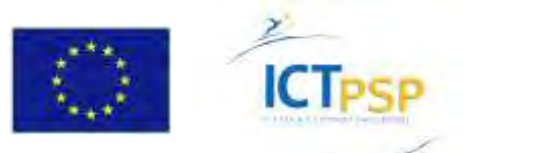

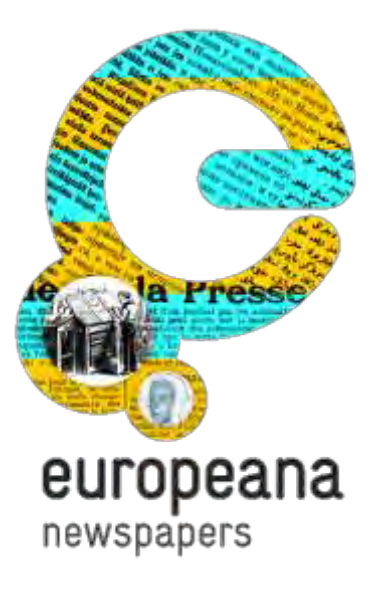

# Partie 4 : Évaluation de la reconnaissance du texte

Cas d'usage, méthodes, outils

#### **Evaluation des performances**

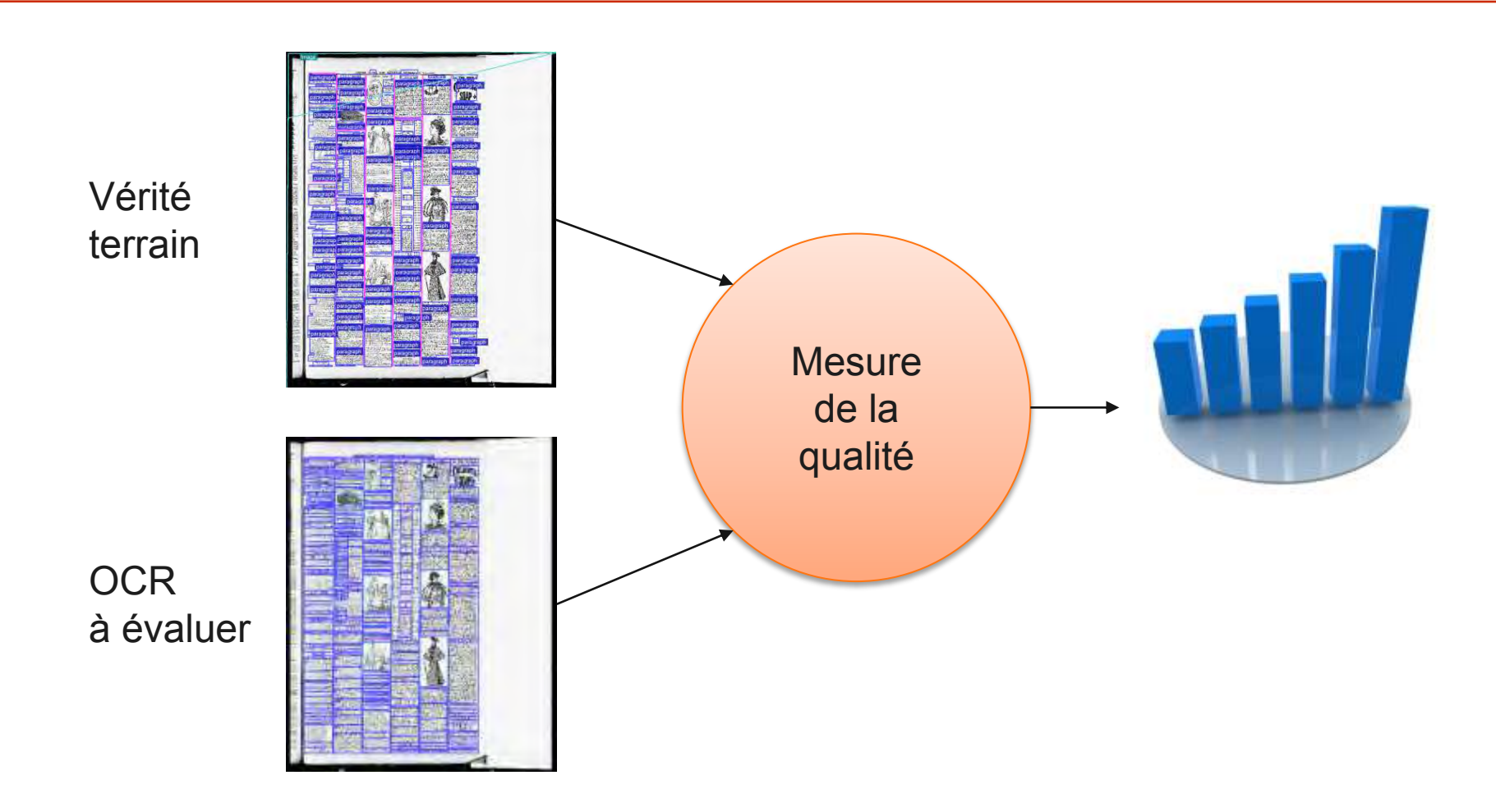

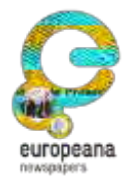

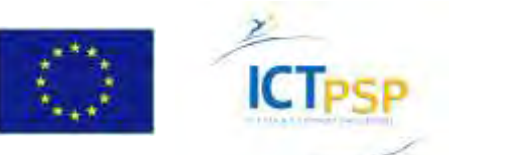

## Evaluation de la reconnaissance du texte - Objectif

- Comparer le texte de la page avec le texte de référence.
- Différentes mesures classiques :
  - Précision niveau "caractère" (nombre des caractères erronés)
  - Précision niveau "mot" (nombre des mots erronés)
  - "Sac de mots" : l'ordre de lecture ne compte pas

Note : normalisation du texte

- Pour une évaluation moins stricte, remplacer certains caractères par leur version "normalisée", par ex. :
  - Accent é → e
  - Ligature æ → ae
  - Tiret long → -
  - S long (ſ) → s

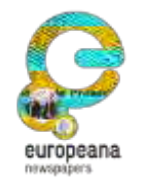

This project is partially funded under the ICT Policy Support Programme (ICT PSP) as part of the Competitiveness and Innovation Framework Programme by the European Community <u>http://ec.europa.eu/ict\_psp</u>

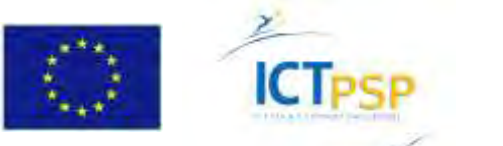

#### Reconnaissance du texte - En pratique/Text Eval

- Outil **Text Eval** (USAL)
- Fichiers (texte ou XML) :
  - vérité terrain ("Ground truth")
  - OCR à évaluer ("OCR result")
- Choix de la méthode d'évaluation
- Options :
  - filtre d'éléments XML
  - liste de mots vides
  - ignorer la casse des caractères

|                      |                              |                                                             |               |                |            |                     |                               |     | About. |
|----------------------|------------------------------|-------------------------------------------------------------|---------------|----------------|------------|---------------------|-------------------------------|-----|--------|
| Ground Truth File    |                              |                                                             |               |                |            |                     |                               |     | Select |
|                      | JUNE SUPPORT                 | 177-388                                                     | to pre-see    | 054501         | 110-000-1  | loovies to lead fi  | its aris. sported for SM. Key |     |        |
| OCR Result File      |                              |                                                             |               |                |            |                     |                               |     | 54912  |
|                      | Druge Crue M. S.             | 147-1982                                                    | D Take Take ( | Investal (     | C DO MER 1 | inspire to least if | is an great in the list       | 1   |        |
|                      | Ted Extraction Sellings      | se 304. Pilas                                               | PAGE / ALTE   | 1)             |            |                     |                               |     |        |
|                      | Additional You Druske        |                                                             | Text Stu      |                | -          | Kepar Filer         | intrariation in the point of  | 1+1 |        |
|                      | Reading order only           |                                                             |               | sept1<br>abort |            |                     | raptier<br>Freider            | +   |        |
| Esaluation Method(6) | DescerAccepty<br>WortArcase; |                                                             |               |                |            |                     |                               |     |        |
| Settings             | Stop Winds                   | Convert to I                                                | awar Cana     |                |            |                     |                               |     |        |
|                      | DI<br>DE                     | DEFAULT<br>ONDESE<br>DIGLISH<br>MELION<br>GERMAN<br>TTALLAN | 1. L. I       |                |            |                     |                               |     |        |
|                      | Fart Pitor He                |                                                             |               |                | 50keyz     | 100                 |                               |     |        |
|                      |                              |                                                             |               |                |            |                     |                               |     |        |

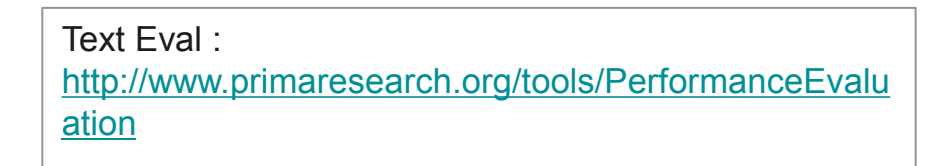

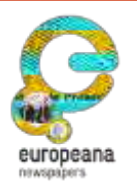

This project is partially funded under the ICT Policy Support Programme (ICT PSP) as part of the Competitiveness and Innovation Framework Programme by the European Community http://ec.europa.eu/ict\_psp

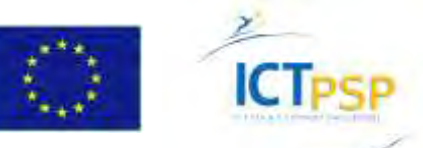

#### Reconnaissance du texte - En pratique/Text Eval

#### Evaluation en mode « Sac de mots »

| Evaluation Method Bag or Words Word | Accuracy            |             |
|-------------------------------------|---------------------|-------------|
| Measure                             | Value               |             |
| wordIndexMissErrorRate              | 0.3500432152117545  |             |
| wordIndexFalseDetectionErrorRate    | 0.47191011235955055 |             |
| wordIndexSuccessRate                | 0.5827198760170476  |             |
| numberOfUniqueWordsInGroundTruth    | 2314                |             |
| numberOfUniqueWordsInResult         | 2848                |             |
| wordCountMissErrorRate              | 0.3979342580614643  |             |
| wordCountFalseDetectionErrorRate    | 0,4399146717231571  | toux qualit |
| wordCountSuccessRate                | 0.5803173053145178  |             |
| wordCountPrecision                  | 0.5600853282768429  | = 58 %      |
| wordCountRecall                     | 0.6249669399629728  |             |
| wordCountFMeasure                   | 0.590750000000001   |             |
| numberOfWordsInGroundTruth          | 3781                |             |
| numberOfWordsInResult               | 4219                |             |

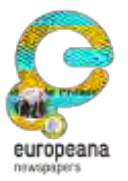

This project is partially funded under the ICT Policy Support Programme (ICT PSP) as part of the Competitiveness and Innovation Framework Programme by the European Community http://ec.europa.eu/ict\_psp

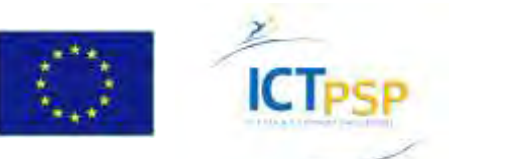

#### Reconnaissance du texte - En pratique/Text Eval

#### **Evaluation « mots »**

| Evaluation Method Bag of Words Wor | d Accuracy          |          |
|------------------------------------|---------------------|----------|
| Measure                            | Value               |          |
| wordsInGroundTruthExclStopWords    | 3781                |          |
| wordsInResultExclStopWords         | 4219                |          |
| wordAccuracyExclStopWords          | 0.29780481354139116 |          |
| wordsInGroundTruth                 | 5980                |          |
| wordsInResult                      | 6195                | taux oua |
| wordAccuracy                       | 0.4508361204013378  |          |
|                                    |                     |          |
|                                    |                     |          |

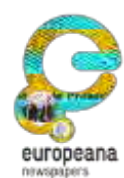

This project is partially funded under the ICT Policy Support Programme (ICT PSP) as part of the Competitiveness and Innovation Framework Programme by the European Community http://ec.europa.eu/ict\_psp

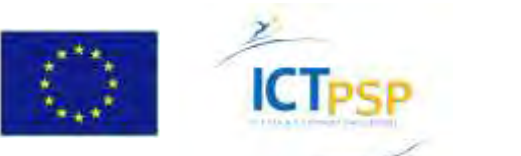

#### Reconnaissance du texte – En pratique/ocrevalUAtion

- Outil **ocrevalUAtion** (université d'Alicante)
- Fichiers (texte ou XML)
- Options :
  - filtre d'éléments XML
  - liste de mots vides
  - équivalence de caractères
  - ignorer la casse et l'accentuation des caractères, les caractères de ponctuation

| <u></u>                                  |                                 |                    |
|------------------------------------------|---------------------------------|--------------------|
| Main                                     |                                 |                    |
| Drop here your ground-truth file         |                                 |                    |
|                                          |                                 | Or select the file |
| Drop boro your OCR file                  |                                 |                    |
| biop here your ock life                  |                                 | Or select the file |
|                                          |                                 |                    |
| Ignore case                              | Ignore diacritics               |                    |
| Ignore punctuation                       | Unicode compatibility           | characters ?       |
| Drop here your stop-words file           |                                 |                    |
|                                          |                                 | Or select the file |
|                                          |                                 |                    |
| Drop here your Unicode equivalences file |                                 |                    |
|                                          |                                 | Or select the file |
|                                          |                                 | Or select the file |
| Info: <u>https://sites.google.com</u>    | /site/textdigitisation/ocrevalu | Or select the file |

OCREvaluation: https://github.com/impactcentre/ocrevalUAtion

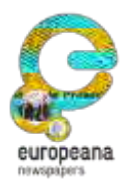

This project is partially funded under the ICT Policy Support Programme (ICT PSP) as part of the Competitiveness and Innovation Framework Programme by the European Community http://ec.europa.eu/ict\_psp

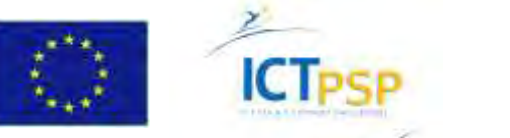

#### Transcription du texte - En pratique/ocrevalUAtion

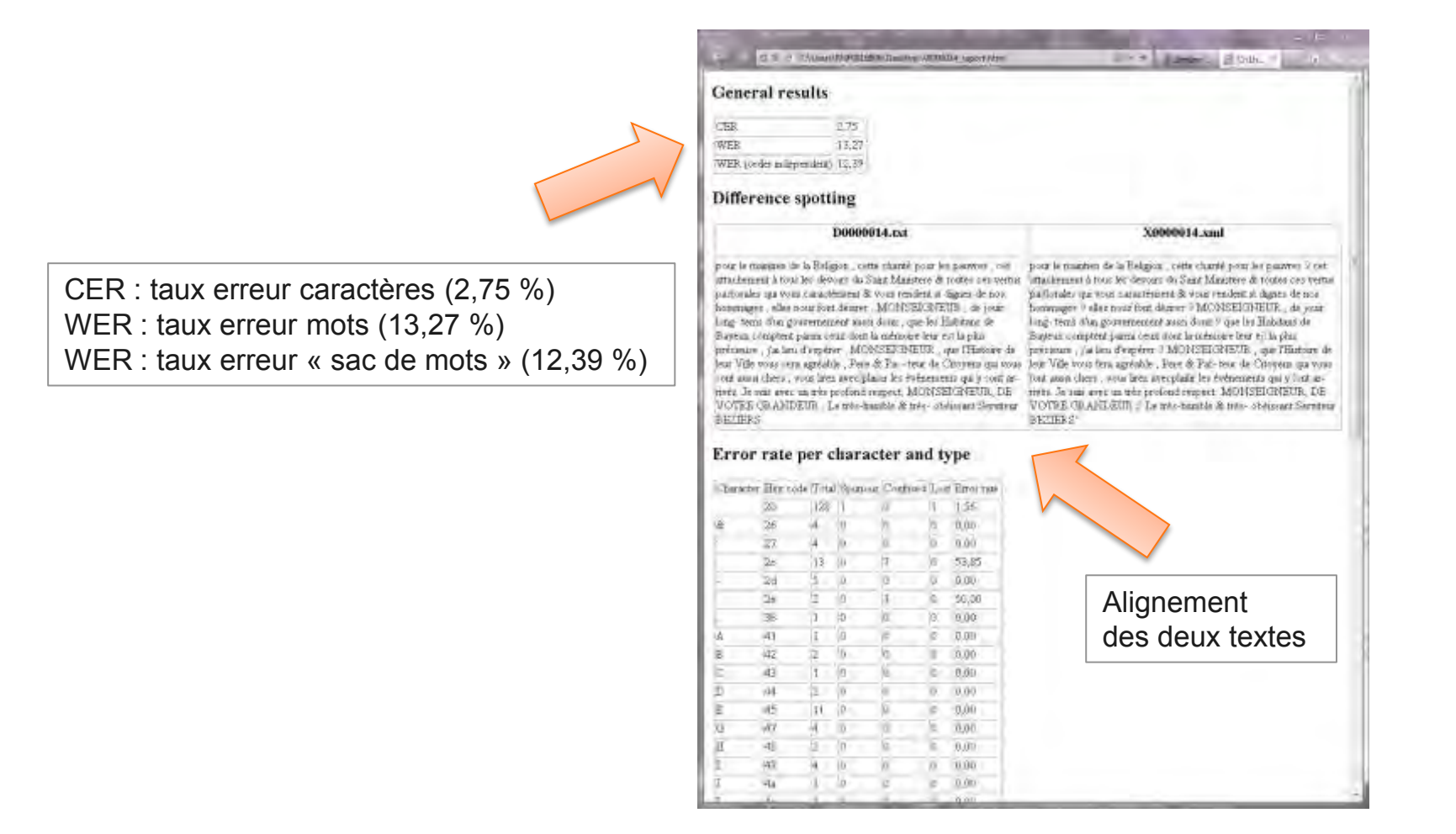

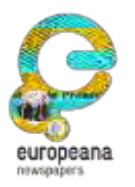

This project is partially funded under the ICT Policy Support Programme (ICT PSP) as part of the Competitiveness and Innovation Framework Programme by the European Community http://ec.europa.eu/ict\_psp

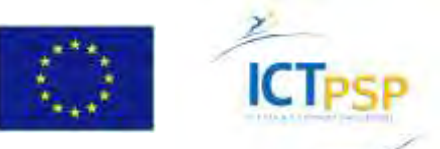

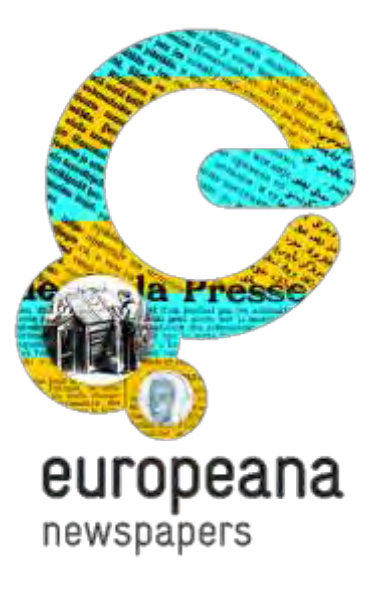

#### Partie 5 : Évaluation de la segmentation

Cas d'usage, méthodes, outils

# Évaluation de la segmentation

- Six types d'erreur de segmentation : omission
  - omission
  - omission partielle
  - division
  - fusion
  - défaut de classification
  - fausse détection
- Défaut d'ordre de lecture

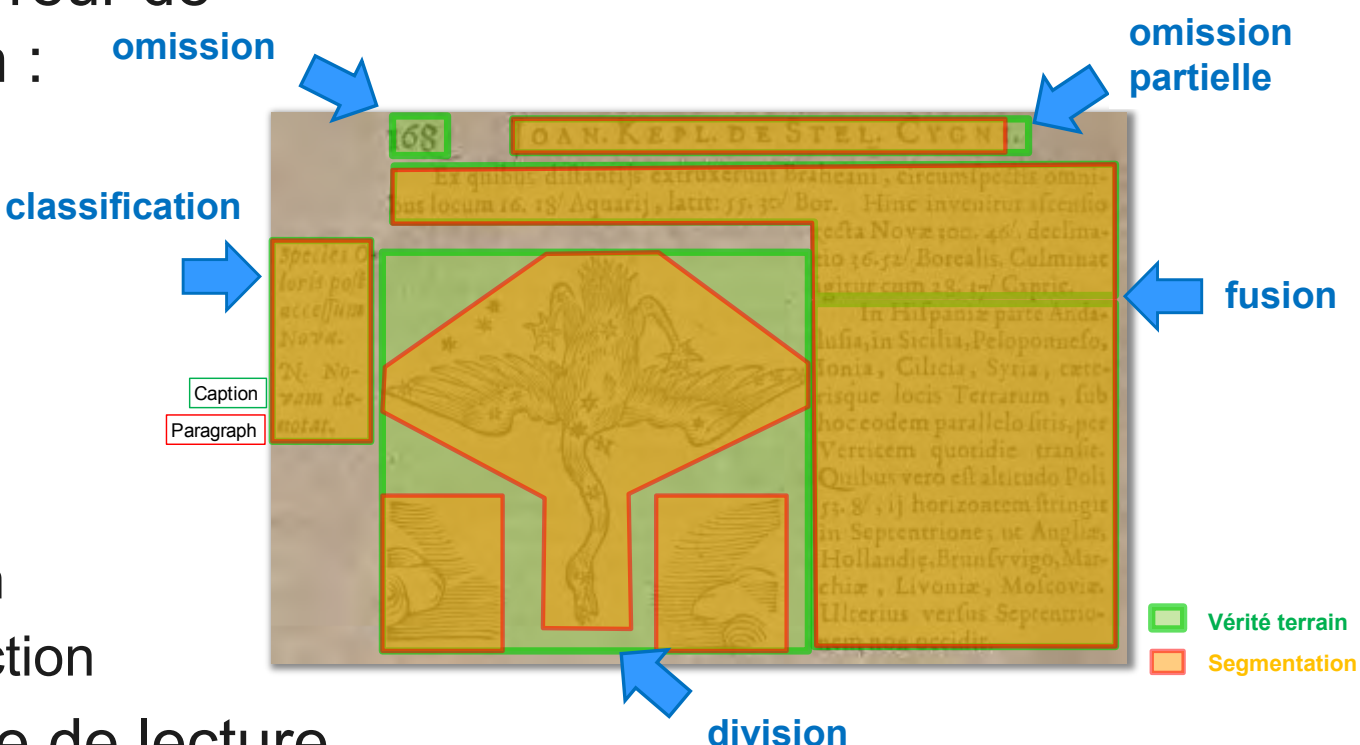

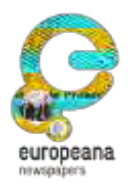

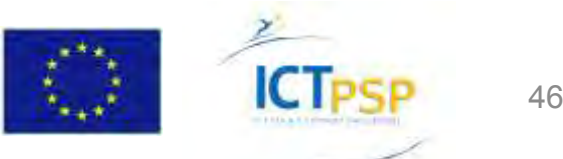

- Outil : LayoutEval (USAL)
- Fichiers :
  - Vérité terrain (format PAGE)
  - Résultat de l'OCR (ALTO, Fine Reader, Tesseract)
  - Image binarisée
  - Image couleur (optionnelle)

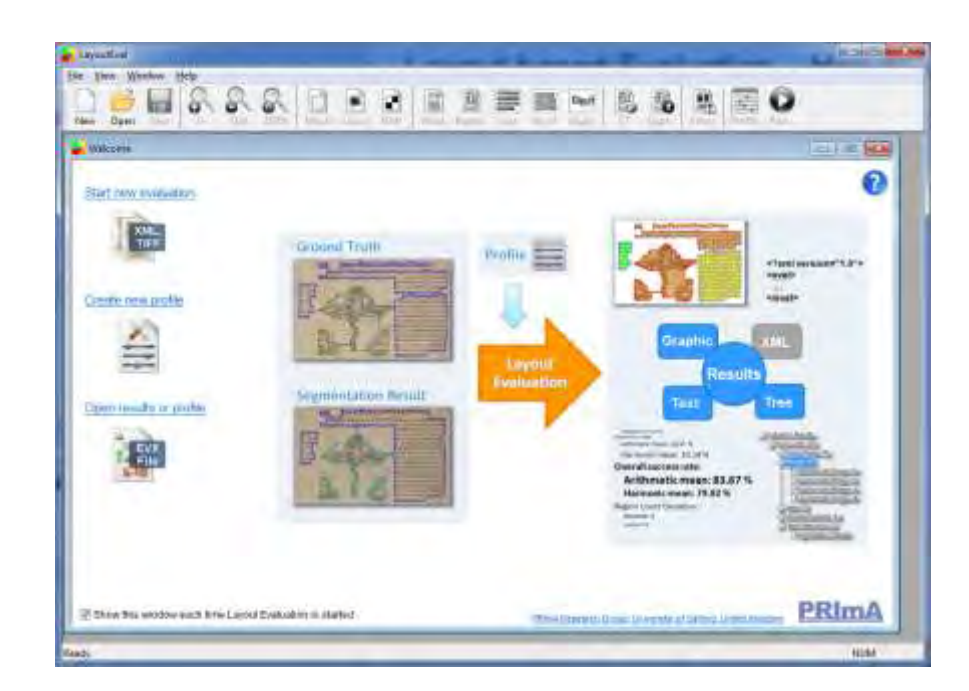

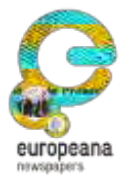

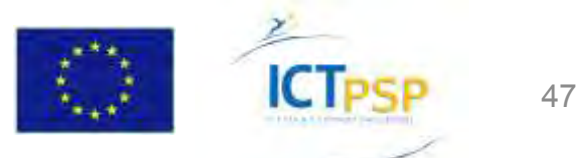

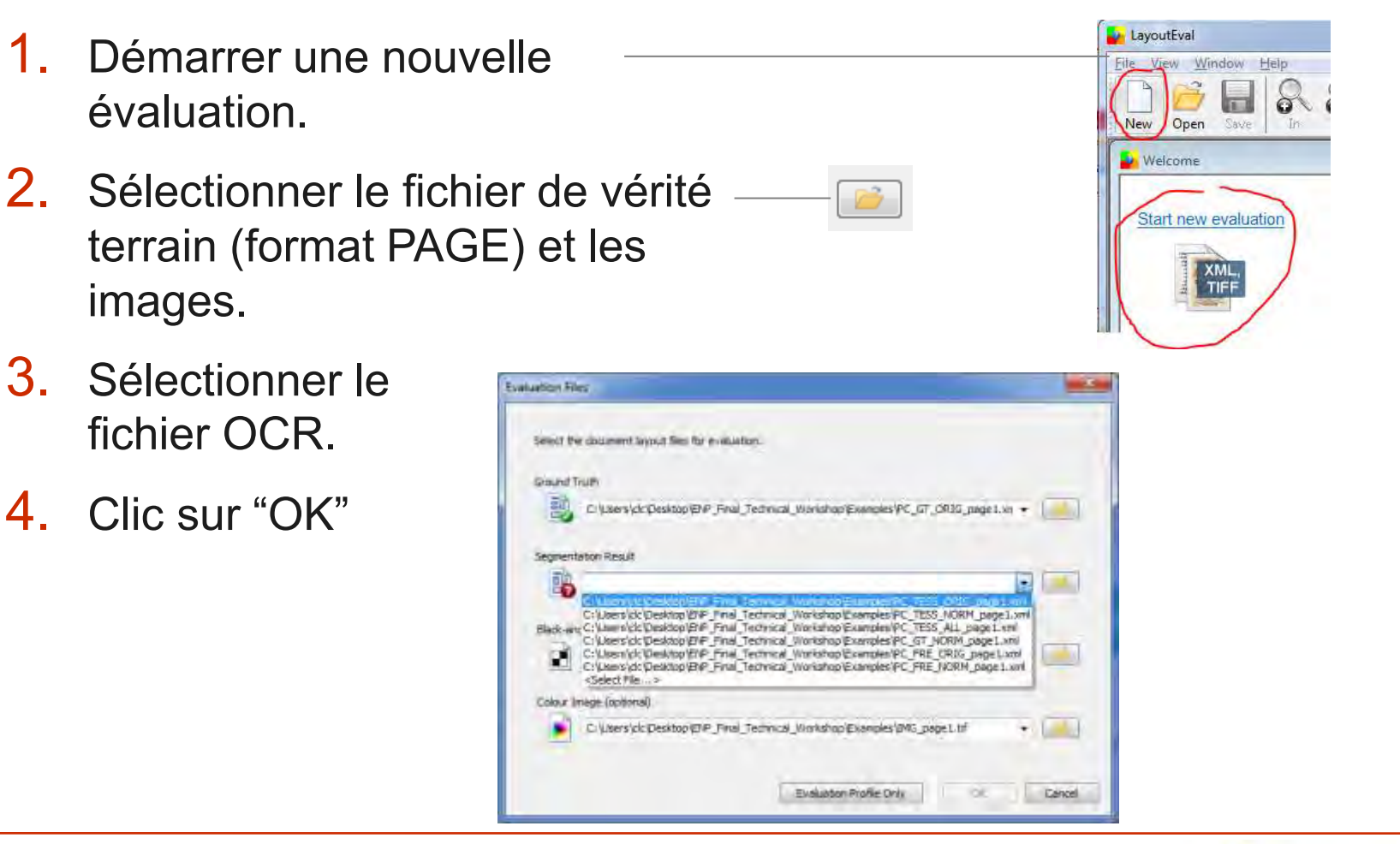

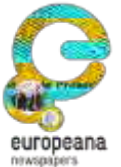

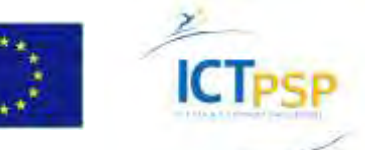

None

Region

Line

뫧

Segm.

- 1. Activer la vue "Region"
- 2. Se déplacer dans la page
- 3. Clic sur les boutons "GT" (vérité terrain) et Segm. pour visualiser vérité terrain, segmentation, ou les deux
- Blank, Color et B/W : changer le mode de visualisation (Blank = segmentation seule)

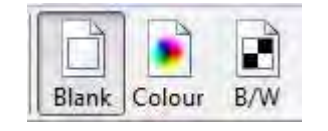

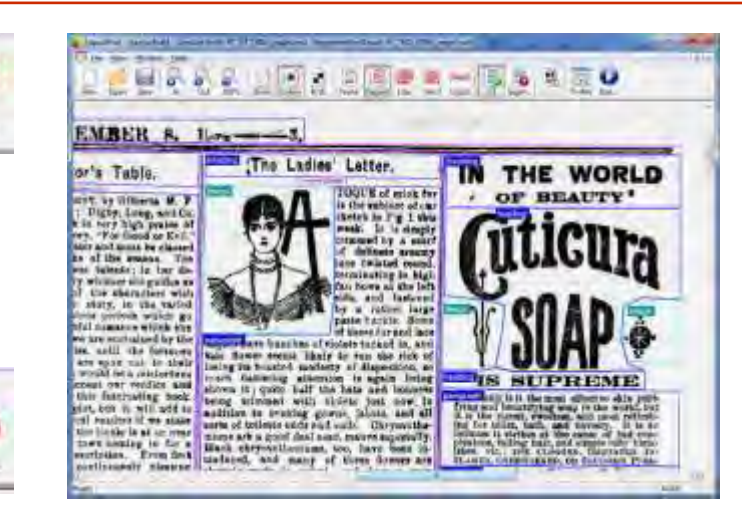

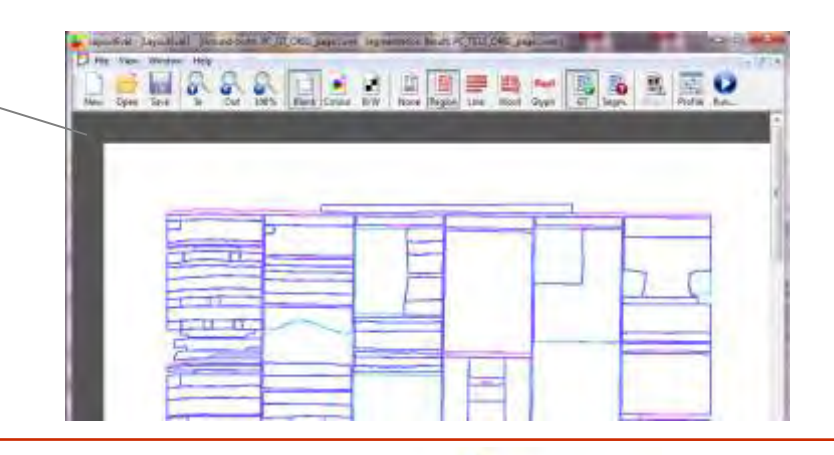

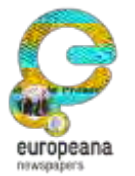

This project is partially funded under the ICT Policy Support Programme (ICT PSP) as part of the Competitiveness and Innovation Framework Programme by the European Community http://ec.europa.eu/ict\_psp

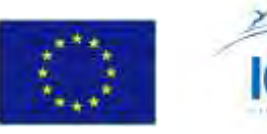

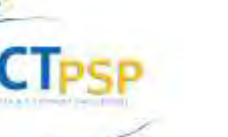

1. Clic sur "Run…"

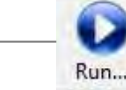

- Sélectionner le profil d'évaluation prédéfini "Phrase search in full text" et le niveau "Regions"
- 3. Clic sur "Run Evaluation"
- 4. Attendre...

| Evaluation Profile:                                  | Not selec | ted                                                                                                    |  |
|------------------------------------------------------|-----------|----------------------------------------------------------------------------------------------------|--|
| 3                                                    | Presets:  | [Select]                                                                                                    |  |
| Considered Levels:<br>Regions<br>Text Lines<br>Words |           | [Select]<br>Access via Content Structure.evx<br>Content-Based Image Retrieval.evx<br>IMPACT - General Recognition (no reading order)<br>IMPACT - Text Structure Scenario (no reading or<br>Keyword Search in Full Text.evx<br>Phrase Search in Full Text.evx<br>Phrase Search in Full Text.evx<br>Phrane Search in Full Text.evx<br>Phrane Search in Full Text.evx<br>Phrane Search in Full Text.evx<br>Phrane Search in Full Text.evx |  |
| Glyphs                                               |           | 00                                                                                                    |  |

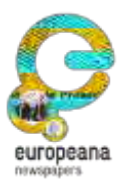

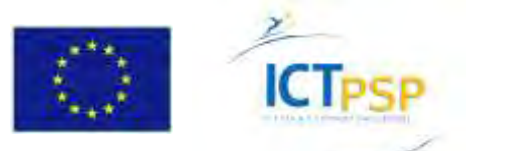

# While you are waiting...

Les métriques de l'évaluation sont basées sur l'analyse du recouvrement des régions

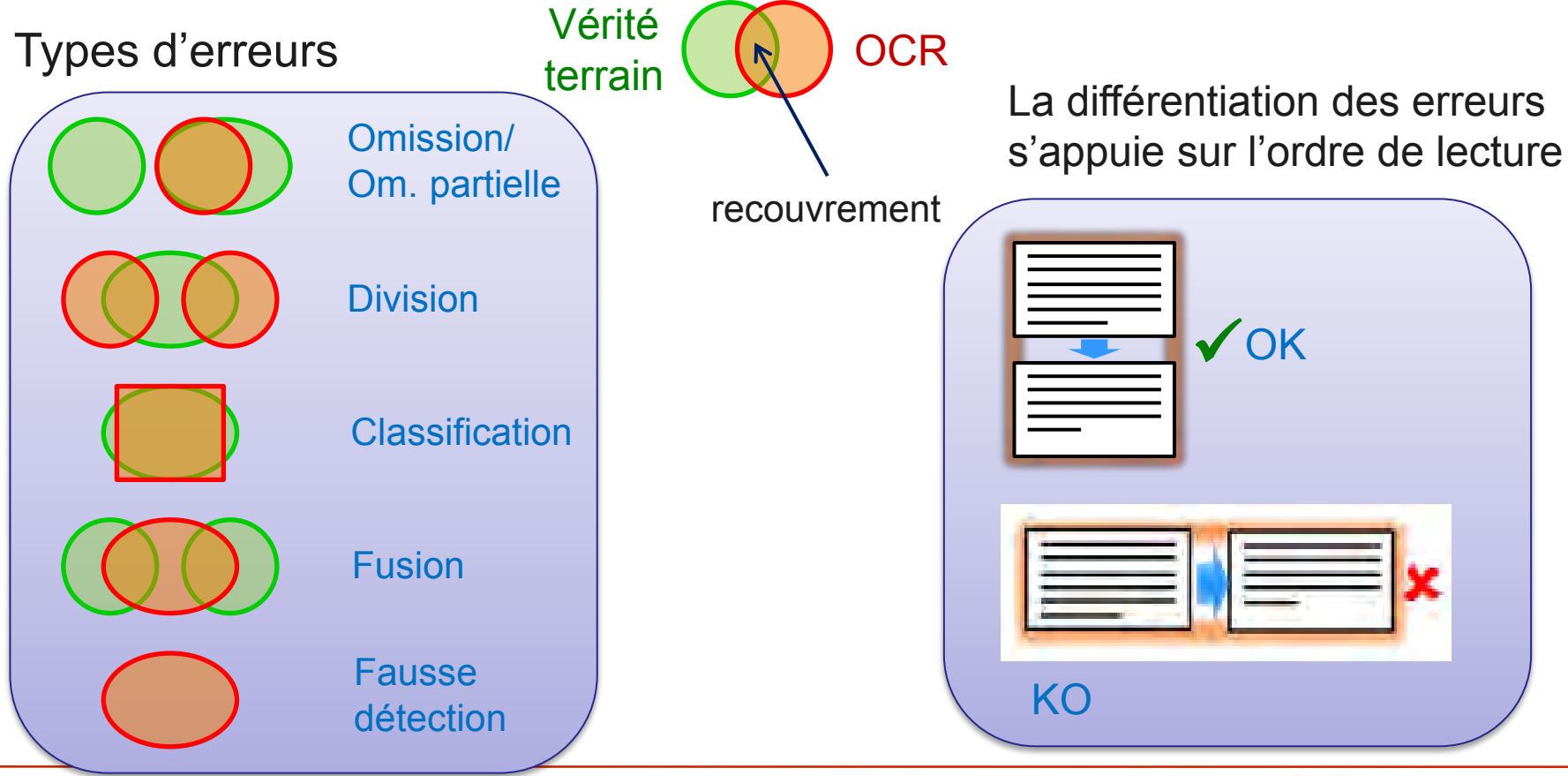

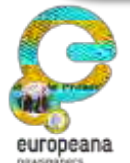

This project is partially funded under the ICT Policy Support Programme (ICT PSP) as part of the Competitiveness and Innovation Framework Programme by the European Community http://ec.europa.eu/ict\_psp

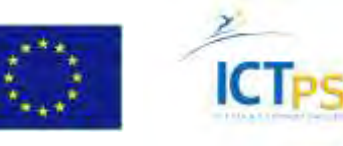

1. Activer l'affichage de la segmentation OCR

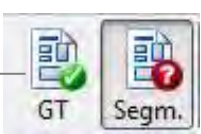

- 2. Chercher les erreurs (par code couleur dans le mode "Overview")
  - Overview
- **3.** Visualiser les erreurs par catégorie (en surbrillance orange)

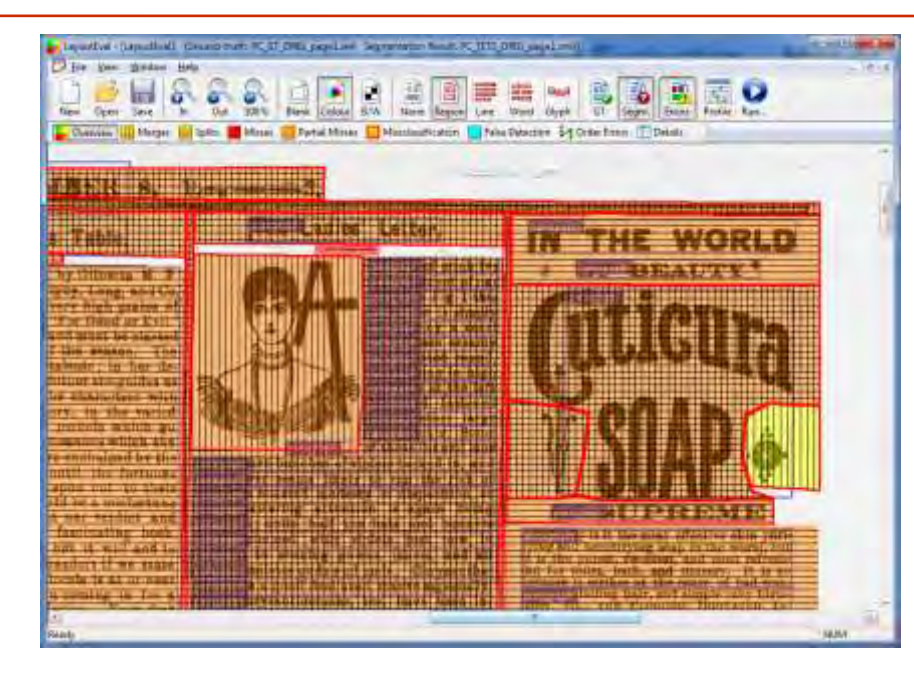

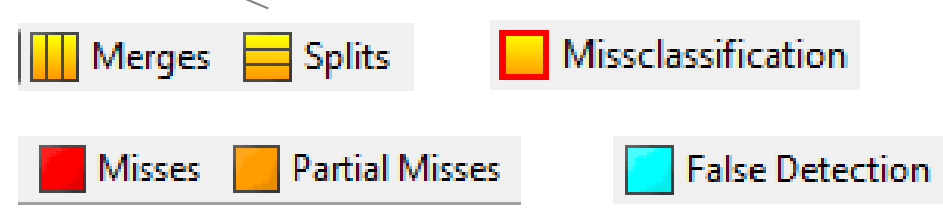

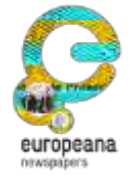

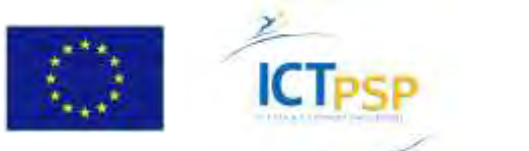

- 1. Clic sur le bouton "Details" Il Details
- 2. Clic sur "Statistics"

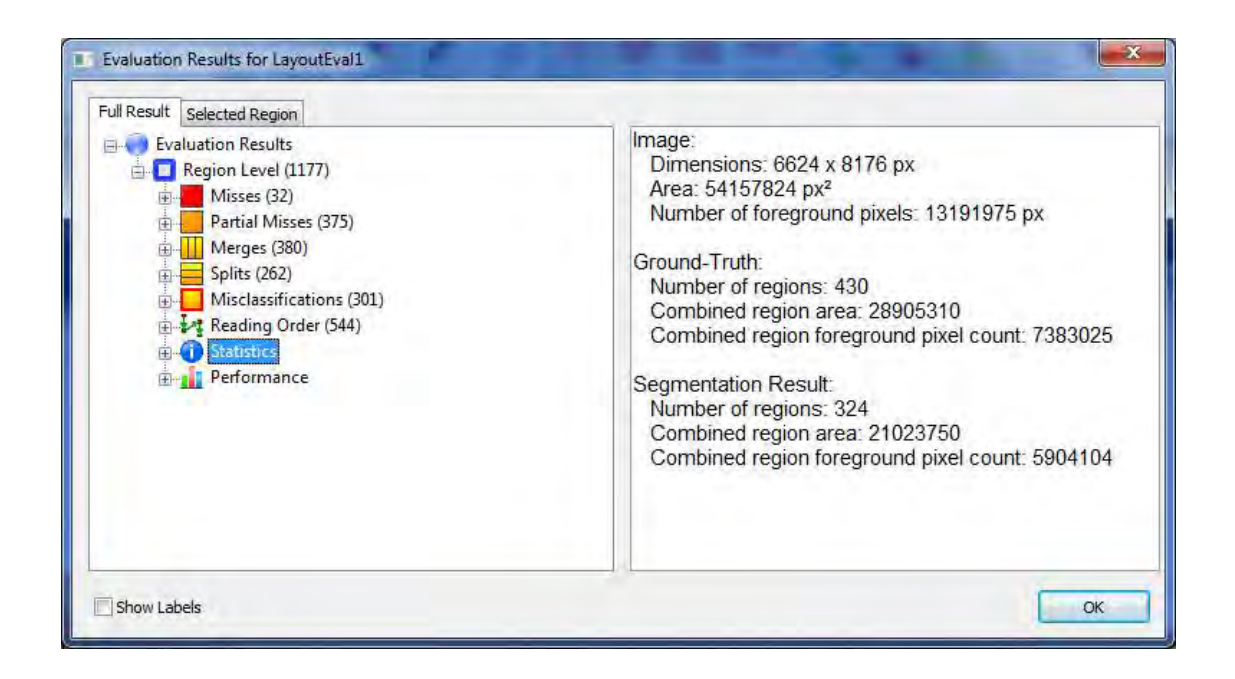

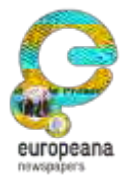

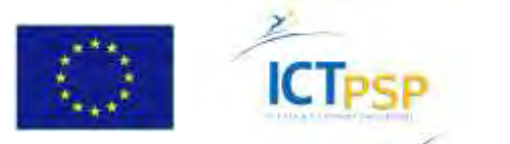

- 1. Clic sur "Performance"
- 2. Consulter les taux d'erreur et de succès (en bleu les plus importants)

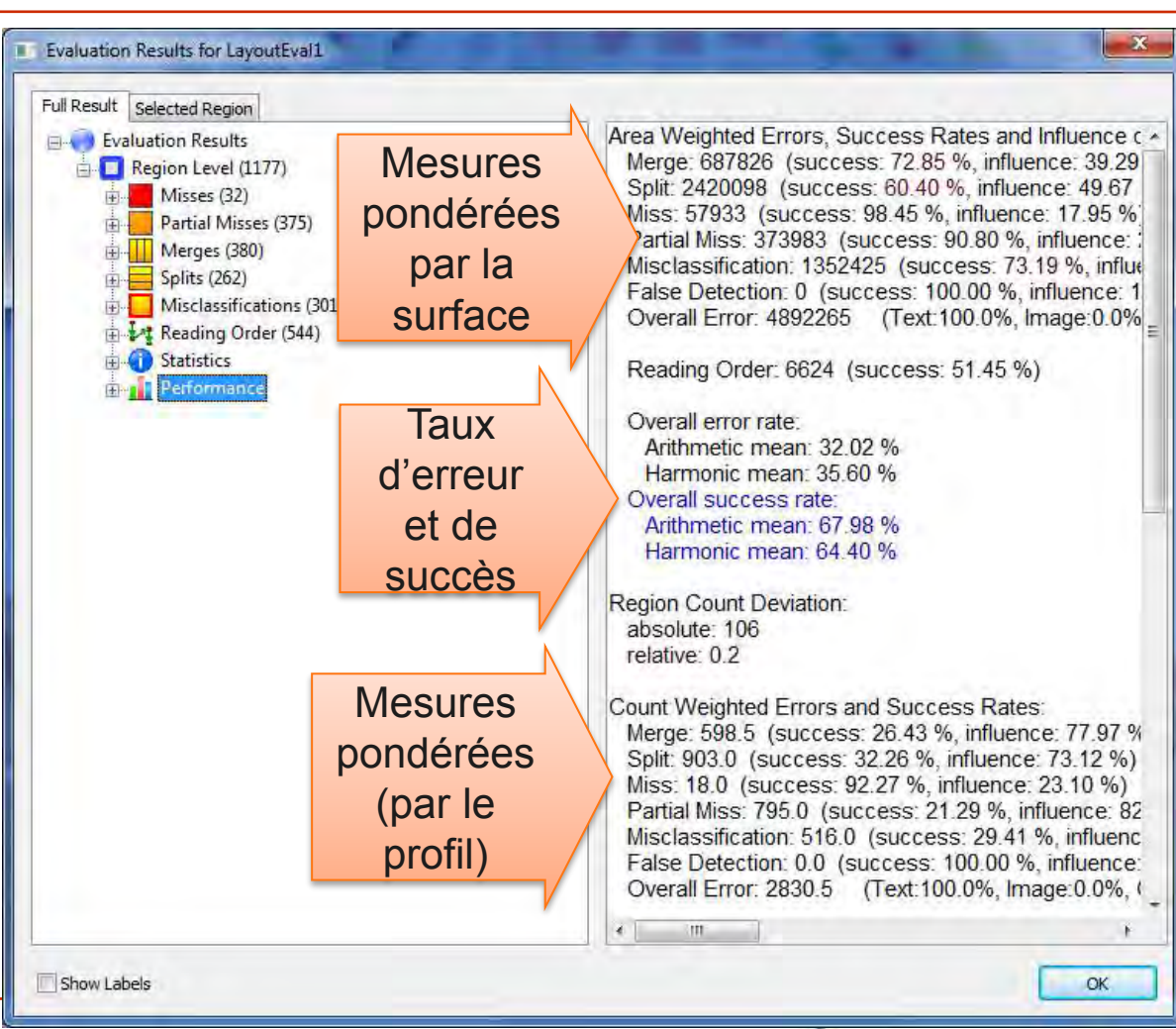

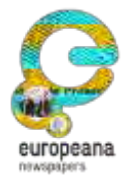

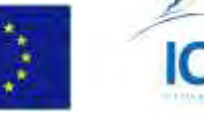

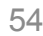

30

GT

Segm.

- Activer la vue Vérité terrain (GT)
- 2. Analyser les résultats en détail, par ex. les omissions :
  - 1. Clic sur "Misses"
  - 2. Clic sur un élément de résultat.

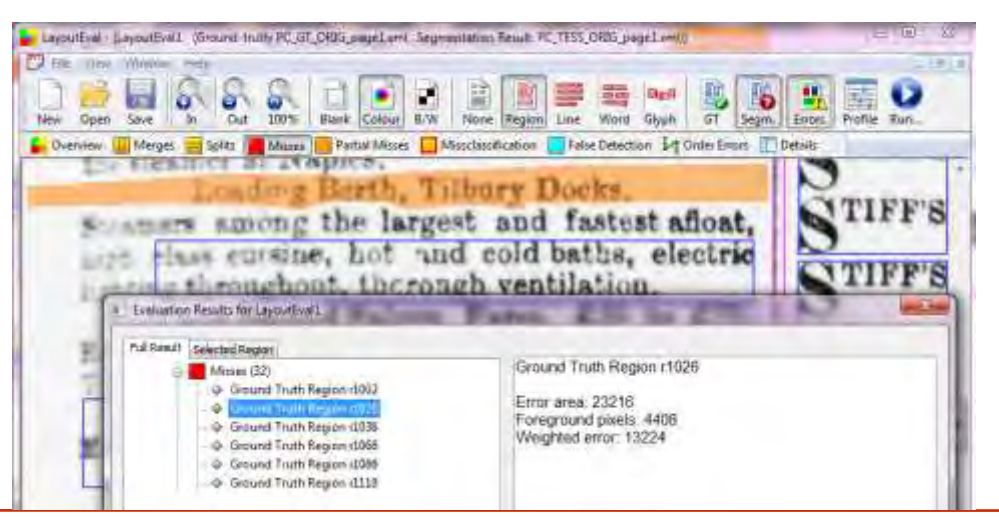

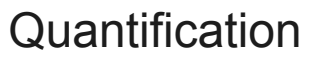

Ground Truth Region r1026

Error area: 23216 Foreground pixels: 4408 Weighted error: 13224

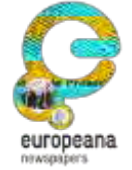

This project is partially funded under the ICT Policy Support Programme (ICT PSP) as part of the Competitiveness and Innovation Framework Programme by the European Community http://ec.europa.eu/ict\_psp

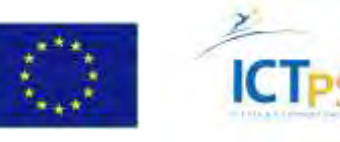

- Sélectionner l'onglet "Selected region"
- 2. Sélectionner différentes regions : les types d'erreurs sont affichés

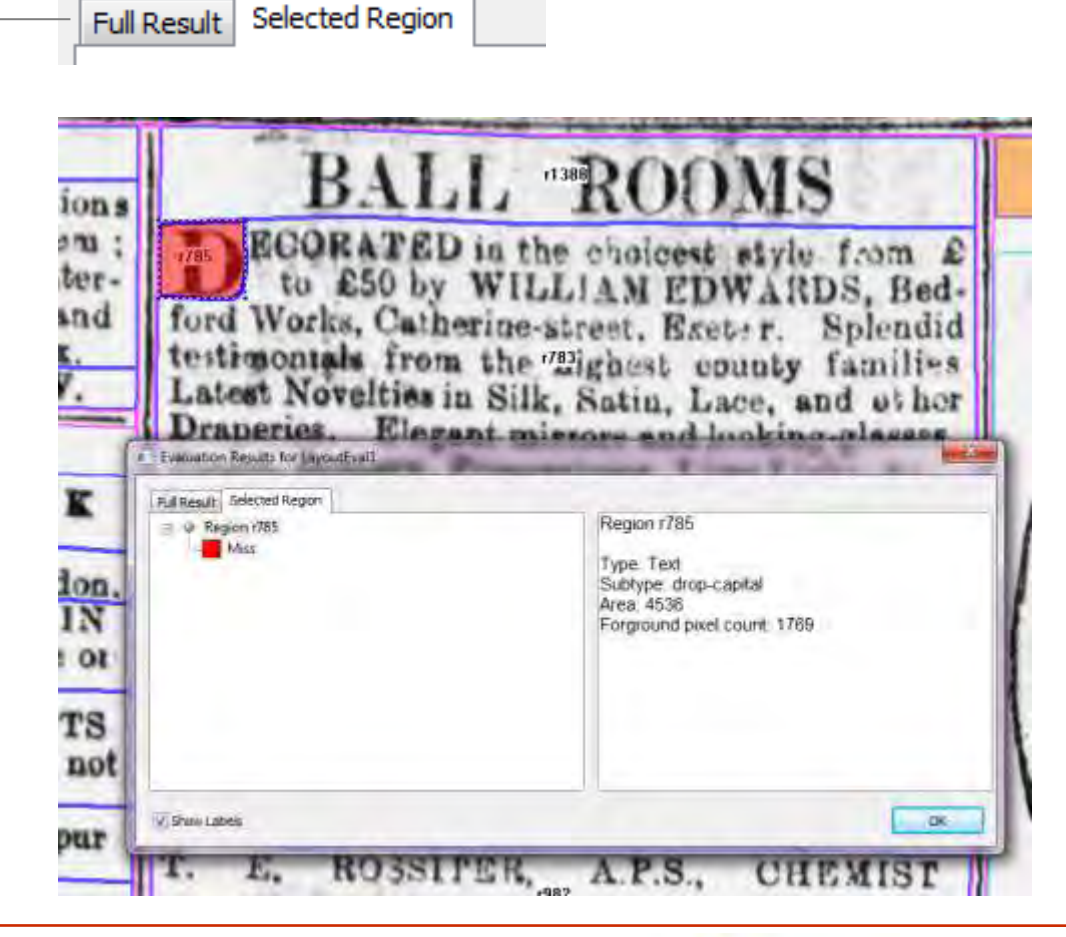

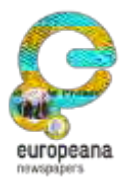

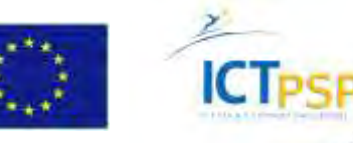

1. Clic sur "Profile"

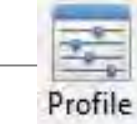

- "Region Type Weights" donne les poids associés aux natures de contenus
- Les poids des zones non textuels sont à 0
   les erreurs sur ces régions seront ignorées
- Même principe pour les catégories d'erreur ("Error Type Weights")

#### **Profils d'évaluation**

 Paramétrer une évaluation pour un cas d'usage donné

| Consultion Protect  General Settings  Ever Type Weights  Split (1.5)  Merge [1.5]                                                                                                    | * Region Type V | Veights. |      |
|----------------------------------------------------------------------------------------------------|-----------------|----------|------|
| Mass (3.0)<br>Partial Miss [3.0]<br>MisciansFication [1.5]<br>False Detection [0.5]<br>False Detection [0.5]<br>False Detection [0.5]<br>False Detection [0.5]<br>False Detection [0.0]<br>False Detection [0.0]<br>False [0.0]<br>False | Test            | *        | 1.00 |

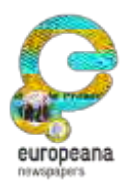

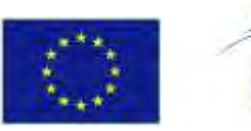

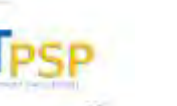

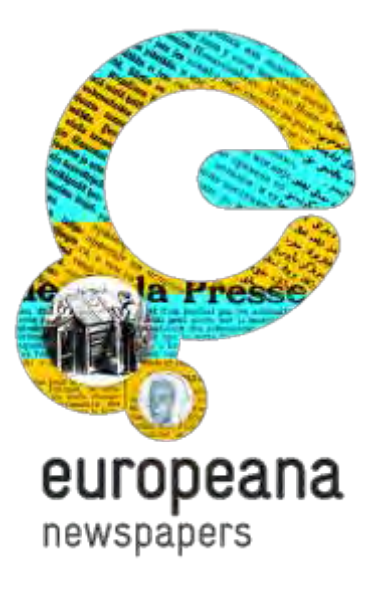

#### Partie 6 : Analyse des performances

Méthodes, outils

#### Analyse des performances – Automatisation

- Pour une campagne d'évaluation, nécessité de traiter de nombreux fichiers.
- Les outils sont disponibles en version ligne de commande.
- Traitement par boucle et sortie des résultats au format (CSV).

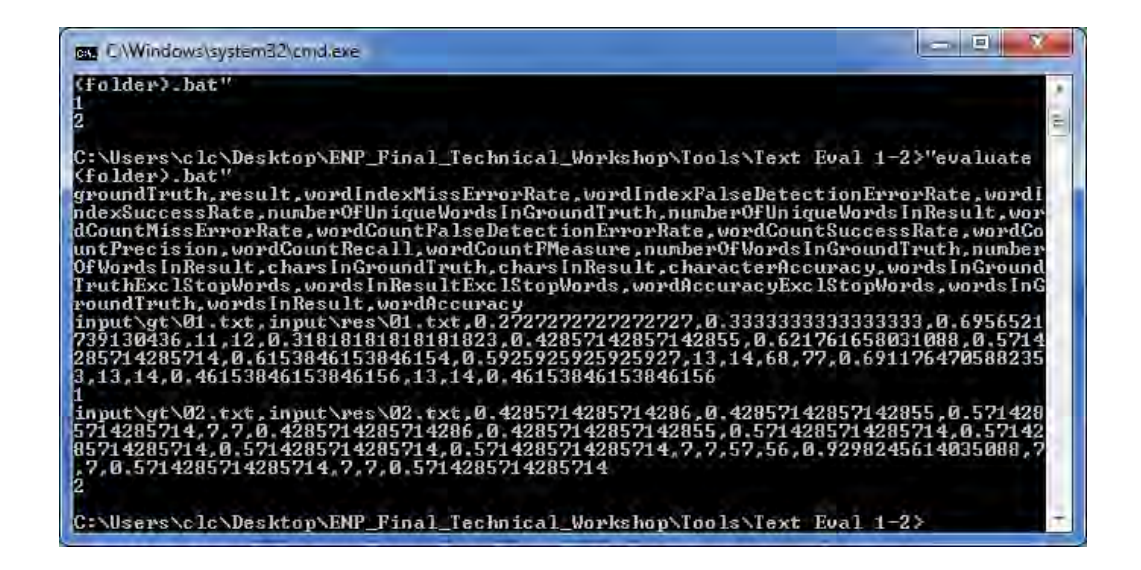

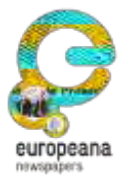

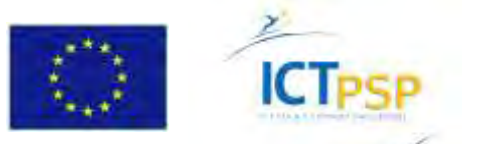

## Analyse des performances

**Bag of Words OCR Evaluation** Par langage Per Language 100% 93.1% Import dans un tableur des 87.0% 82.4% 85.3% 90% 83.4% 84.1% 82.6% 80.9% 75.9% 76.1% 80% résultats CSV 68.1% 68.3% 67.5% 70% 57.6% Rate 60% 54 1% Success 50% Création de moyennes, 40% 32.7% 30% graphes, etc. 20% 10% Dutit cect trailist granist provide certain contraction 0% Latvian Russian Phancytill Hungarian Polish Ukrainia **Viddish** Swedist nguage Setting Taux OCR réels / annoncés Types of Errors 120 "Phrase search in full text" 100 False Detection Merge 80 Répartition des taux OCR + Taur OCR rees 60 120 If Taus DCR prestativine (WC) 40 20 Misclassification +Titla +10.97 0 10 15 20 25 30 35 12 Solit 20 Par taux OCR 500 1000 153.0 2008 256.0 Partial Miss Par types d'erreur Miss

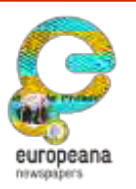

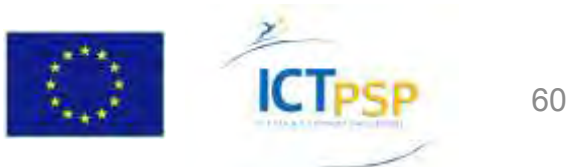

# Prise de décision – Étude avant-projet

Selon les résultats de l'analyse de performance, il peut être décidé :

- De lancer le projet de numérisation.
- De sélectionner un sous-ensemble du corpus pour favoriser la qualité OCR.
- D'améliorer le processus de numérisation.
- De choisir une combinaison des deux options précédentes.
- D'abandonner la numérisation du corpus.

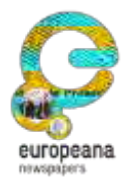

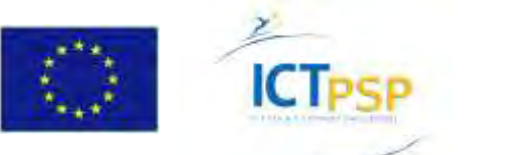

Selon les résultats de l'analyse de qualité, il peut être décidé :

- De demander une **amélioration** de qualité au prestataire ciblée sur les failles identifiées.
- D'auditer le processus de numérisation du prestataire afin de l'accompagner dans une démarche d'amélioration de la qualité.
- De rejeter les documents non conformes à la qualité attendue de la prestation.
- De dénoncer la prestation.

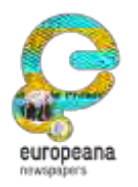

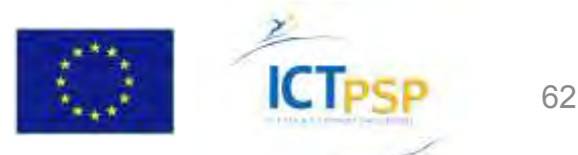

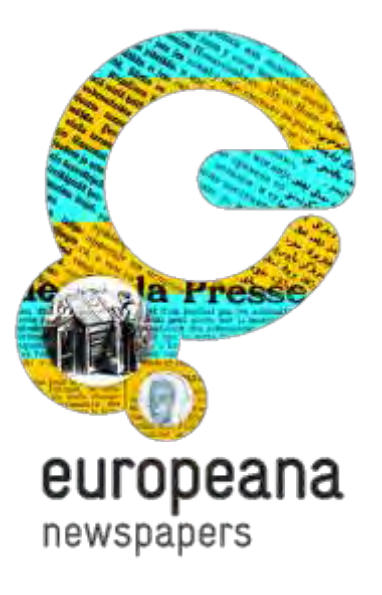

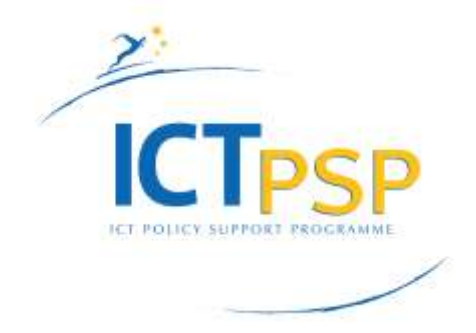

# Contact

Christian Clausner (USAL) / c.clausner@primaresearch.org

Jean-Philippe Moreux (BnF) / jean-philippe.moreux@bnf.fr